| WCDMA FDD Band Receiver Quality                                                                                                    | Connect<br>Control                    |
|----------------------------------------------------------------------------------------------------|---------------------------------------|
| Max.Level: Auto         Low noise         Freq.Offset: + 0.000         KHz         Chan./Freq: 9612 / 1922.4         MHz           +1000         \$\$: / Off         \$\$: / Off | HSUPA<br>E-AGCH                       |
| +800<br>+700<br>+600<br>+500                                                                                                    | Applic. 2<br>Applic. 1                |
| +400<br>+300<br>+200<br>+100                                                                                                    | Analyzer<br>Level                     |
| E-TFCI 28 67 81 MissDet.<br>Detected Events Of<br>E-TFCI 28 E-TFCI 67 E-TFCI 81 E-TFCI E-TFCI E-TFCI E-TFCI E-TFCI                                                                                                    | UE Signal<br>Ana.Set.<br>BS Sig. Lvl. |
| 566         567         567 <td>HSDPA<br/>HSUPA<br/>BS Signal</td>                                                                                                    | HSDPA<br>HSUPA<br>BS Signal           |
| 1700         Detected E-TFCI Events         Expected E-TFCI Selection Auto           0         Missed Detections         0         Nr. of O HappyOrs                                                                                                    | Settings<br>Marker                    |
| 0.000 %     Missed Detection Probability     Measure       Repetition     Measure     Measure                                                                                                    | Menus                                 |

Products: R&S<sup>®</sup> CMU200

## Operation Guide for HSUPA Test Set-up According to 3GPP TS 34.121

### **Application Note**

This operation guide describes how to measure HSUPA test cases according to 3GPP TS 34.121 V8.0 with R&S<sup>®</sup>CMU200. Setting files according to the test requirements are attached.

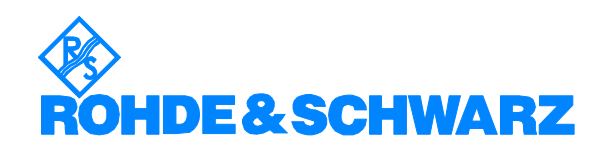

Subject to change - Jenny Chen 03.08 - RCS0712-0053

Contents

| 1 | Overview                                                       |
|---|----------------------------------------------------------------|
| 2 | General Configuration for a HSUPA Call Setup                   |
| 3 | Transmitter Tests                                              |
|   | 3.1 General Settings for Transmitter Tests                     |
|   | 3.1.1 Test Specific DL Power Settings                          |
|   | 3.1.2 UE Target Power                                          |
|   | 3.1.3 TPC Setting                                              |
|   | 3.1.4 HSUPA-Specific Signalling Settings                       |
|   | 3.1.5 Sublest Settings                                         |
|   |                                                                |
|   | 3.3 Spectrum Emission Mask with E-DCH (TC 5.9B) 16             |
|   | 3.4 Adjacent Channel Leakage Power Ratio (ACLR) with E-DCH     |
|   | (TC 5.10B)                                                     |
|   | 3.5 UE relative Code Domain Power Accuracy for HS-DPCCH and E- |
|   | DCH (TC 5.2D)                                                  |
|   | 3.6 Relative Code Domain Error with HS-DPCCH and E-DCH (TC     |
|   | 5.13.2B)                                                       |
| 4 | Performance Tests                                              |
|   | 4.1 General Settings for Performance Tests                     |
|   | 4.2 Detection of E-DCH HARQ ACK Indicator Channel (EHICH) 28   |
|   | 4.2.1 Single Link Performance – 10ms 111 (1C 10.2.1.1)         |
|   | 4.2.2 Single Link Performance – 2ms 1 11 (1C 10.2.1.2)         |
|   | 4.3 Detection of E-DCH Relative Grant Channel (E-RGCH)         |
|   | 4.3.1 Single link performance $2ms$ TTL (TC 10.3.1.1)          |
|   | 4.6 Demodulation of E-DCH Absolute Grant Channel (E-AGCH)      |
|   | (TC, 10.4, 1)                                                  |
| 5 | Literature 47                                                  |
| 6 | Ordering information                                           |
| 6 | Ordering information                                           |

The R&S logo, Rohde & Schwarz and R&S are registered trademarks of Rohde & Schwarz GmbH & Co. KG and their subsidiaries.

### **1** Overview

This operation guide is a simple step by step guide to perform measurement on HSUPA test cases (TC) according to 3GPP TS 34.121 V8.00 [2]. It does not include a technical introduction to HSUPA, which you can find in [1].

With firmware version 5.01, R&S<sup>®</sup>CMU200 can support eight test cases so far, including five transmitter (Tx) test cases and three performance (Px) test cases:

### TX test cases

- 1) Maximum Output power with HS-DPCCH and E-DCH (TC 5.2B)
- 2) Adjacent Channel Leakage Power Ratio (ACLR) with E-DCH (TC 5.9B)
- 3) Spectrum Emission Mask with E-DCH (TC 5.10B)
- 4) UE relative Code Domain Power Accuracy for HS-DPCCH and E-DCH (TC 5.2D)
- 5) Relative Code Domain Error with HS-DPCCH and E-DCH (TC 5.13.2B)

#### PX test cases

- 6) Detection of E-DCH HARQ ACK Indicator Channel (EHICH) (TC 10.2.1.1 & 10.2.1.2)
- 7) Detection of E-DCH Relative Grant Channel (E-RGCH) (TC 10.3.1.1 & 10.3.1.2)
- 8) Demodulation of E-DCH Absolute Grant Channel (E-AGCH) (TC 10.4.1)

Section 2 describes step by step the general configuration of R&S<sup>®</sup>CMU200 for a HSUPA call setup. It applies to both transmitter and performance tests according to 3GPP TS 34.121.

Section 3 provides the step by step guide how to configure R&S<sup>®</sup>CMU200 for Tx tests, and section 4 how to configure it for Px tests.

A set of files with prepared settings (for CMU200 firmware V5.00) is attached to allow users to recall the settings and perform the measurements as described in this operation guide.

## 2 General Configuration for a HSUPA Call Setup

The general configuration for a HSUPA call setup is done in four steps:

- 1. Enable Packet Switch Domain.
- 2. Set the packet switched mode to be 'HSUPA Test Mode' and activate HSPA channels
- 3. Configure HSDPA channels
- 4. DL channel power general settings

#### Step 1. Enable Packet Switch Domain.

#### Select Network > Packet Switched Domain > 'On'

| Ch.<br>Ch. 2 |                                                                    | /CDM/                                                                                                    | A FDD <sup>Ba</sup>                                                                     | Ind Spe  | ectrum          | CM           |            | Connect<br>Control |
|--------------|--------------------------------------------------------------------|----------------------------------------------------------------------------------------------------|-----------------------------------------------------------------------------------------|----------|-----------------|--------------|------------|--------------------|
| 😑 W          | CDMA                                                               | FDD Conne                                                                                                    | ction Conti                                                                             | rol 🛔    | PS:             | Idle         | CS:        | Signal On          |
| Г            | Setup                                                              |                                                                                                    |                                                                                         |          |                 | Packet Switc | hed Domain |                    |
|              | Defa<br>WCD<br>Pack<br>• Netw<br>• Rand<br>• WCD<br>• WCD<br>• GSM | ult All Setting<br>MA Band Se<br>et Switched<br>Iork Identity<br>Iorn Access S<br>lested UE Da<br>MA Intra Neig<br>MA Inter Neig<br>Neighbour C | is<br>lect<br>Domain<br>Settings<br>ata<br>ghbour Cell Li<br>ghbour Cell Li<br>ell List | st<br>st | Operating<br>On | Band I       |            |                    |
| Con          | nection                                                            | Handover                                                                                                    | UE Signal                                                                               | BS Sign  | al Networ       | k AF/RF      | ⊕+ Sync.   | 1 2                |

Figure 1: Activate packet switched domain

Step 2. Set the packet switched mode to be 'HSUPA Test Mode' and activate HSPA channels

Test mode connection: RMC 12.2 kbps + HSPA 34.108 with loop mode 1 Select **BS Signal > Circuit Switched > DCH (Dedicated Chn) Type >** '**RMC**'.

Select BS Signal > Circuit Switched > RMC Settings > Reference Channel Type > '12.2kbps + HSPA 34.108'

Select BS Signal > Circuit Switched > RMC Settings > HSPA > HSUPA UL RLC SDU Size > '2936 Bit' (According to TS 34.121 Annex C.11.3)

|                  | WCDM/                                                 | A FDD Ba                  | and Mc | dulation                   | CM OF<br>HSUP.<br>HSDP. |         | Connect<br>Control |
|------------------|-------------------------------------------------------|---------------------------|--------|----------------------------|-------------------------|---------|--------------------|
|                  | MAFDD Conne                                           | ction Cont                | rol 🛔  | PS:                        | Idle                    | CS:     | Signal On          |
| _Se <sup>-</sup> | :up                                                   |                           |        |                            | Circuit Switche         | d/      | Q                  |
| ►N<br>▼C         | ode-B Settings<br>ircuit Switched<br>Default Settings | 3                         |        |                            |                         |         |                    |
| _                | DCH (Dedicated<br>RMC Settings                        | 1Chn.) Type               |        | RMC                        |                         |         |                    |
|                  | Reference Cha<br>DL DTCH Tra                          | annel Type<br>nsport Form | at     | 12.2 kbps + H<br>12.2 kbps | ISPA 34.10              | 8       |                    |
|                  | DL Resources<br>UL CRC (Sym<br>Test Mode              | in Use<br>Loop Mode :     | 2)     | 100 %<br>Off<br>Loop Mode  | 1 RLC TM                |         |                    |
|                  | Channel Data:<br>• HSPA                               | Source DTC                | Ή      | PRBS9                      |                         |         |                    |
|                  | HSUPAUL F<br>HSPA Test I                              | LC SDU Siz                | re     | 2936 віt<br>Loop Mode      | 1                       |         |                    |
|                  | RMC with HSD                                          | PA Settings               | 6      |                            |                         |         |                    |
| Connecti         | on Handover                                           | UE Signal                 | BS Sig | nal Network                | AF/RF 🤆                 | → Sync. | 1 2                |

Figure 2: RMC Setting for HSUPA test

Rohde & Schwarz Regional Customer Support Centre-Asia Pacific Select BS Signal > Downlink Physical Channels > HSDPA Channels > 'ON'

BS Signal > Downlink Physical Channels > > HSUPA channels > 'On'

| ¢        | WCDMA FDD                         | dulation    | CM OFF<br>HSUPA<br>HSDPA |                         | onnect<br>ontrol |
|----------|-----------------------------------|-------------|--------------------------|-------------------------|------------------|
| <u> </u> | ICDMA FDD Connection Control 🛔    | PS:         | idle (                   | C <mark>S:</mark> Signa | ll On            |
| Г        | -Setup                            |             | Downlink Physical Cl     | nannels/                |                  |
|          | PICH                              | -5.0 dB     |                          |                         |                  |
|          | PICH Channel Code                 | 3           |                          |                         |                  |
|          | Paging Indicators per Frame       | 18          |                          |                         |                  |
|          | AICH                              | -5.0 dB     |                          |                         |                  |
|          | AICH Channel Code                 | 6           |                          |                         |                  |
|          |                                   | Level       | Minimum                  | Maximum                 |                  |
|          | DPDCH Level Config                | -7.0 dB     | - 18.0                   | dB 7.0 dB               |                  |
|          | DPCH Channel Code                 | 192         |                          |                         |                  |
|          | Power Offset (DPCCH/DPDCH)        | 0.0 dB      |                          |                         |                  |
|          | DL DPCH Timing Offset             | 0 x 256 cl  | hip                      |                         |                  |
| _        | Secondary Scrambl Code            | 0           |                          |                         |                  |
|          | HSUPA Channels                    | On          |                          |                         |                  |
| 4        |                                   |             |                          | 1                       |                  |
|          | ►E-RGCH/E-HICH                    |             |                          |                         |                  |
|          | Data Gen. during Frequency change | On          |                          |                         |                  |
|          |                                   |             |                          |                         |                  |
| Con      | nection Handover UE Signal BS Sig | nal Network | AF/RF ⊕+                 | Sync.                   | 1 2              |

Figure 3: Activate HSDPA and HSUPA channels

Step 3. Configure HSDPA channels

| CQI feedback cycle         | 4 ms |
|----------------------------|------|
| CQI repetition factor      | 2    |
| ACK-NACK repetition factor | 3    |

### HS-DSCH settings: Fixed Reference Channel with H-Set 1 with QPSK

All these settings are according to Contents of RADIO BEARER SETUP message defined in all the Tx test cases.

H-Set 1 with QPSK is used according to the test specification.

| WCDMA FDD Band Re                    | ceiver Quality       | CM OFF<br>HSUPA<br>HSDPA | 1.     | Connect<br>Control |
|--------------------------------------|----------------------|--------------------------|--------|--------------------|
| 😑 WCDMA FDD Connection Control 🛔     | PS:                  | ldle                     | CS: Si | gnal On            |
| Setup                                | HS                   | DPA HS-DSCH              | ١/     | 0                  |
| ▼HSDPA HS-DSCH                       |                      |                          |        |                    |
| Default Settings                     |                      |                          |        |                    |
| DataPattern                          | PRBS9                |                          |        |                    |
| Force NACK                           | Off                  | _                        |        |                    |
| CQI Feedback Cycle                   | 4 ms                 |                          |        |                    |
| CQI Repetition Factor                | 2                    |                          |        |                    |
| ACK/NACK Repetition Factor           | 3<br>UE Canability   | Poport                   |        |                    |
| LE Category Selection                | 8 OL Capability      | Report                   |        |                    |
| T1 Release Timer                     | 50 ms                |                          |        |                    |
| Receiver Mindow Size                 | 2047                 |                          |        |                    |
| Channel Configuration Type           | Fixed Referen        | ice Channe               | əl     |                    |
| Fixed Reference Channel              |                      |                          |        |                    |
| H-Set Selection                      | H-Set 1 QPSk         | <                        |        |                    |
| RV Coding Sequence                   | <del>{0,2,5,6}</del> |                          |        |                    |
|                                      |                      |                          |        |                    |
| Connection Handover UE Signal BS Sig | nal Network          | AF/RF ⊕                  | Sync.  | 1 2                |

Figure 4: HSDPA settings

Step 4. DL channel power general settings (according to TS 34.121 Annex E.5A)

The level reference should be set as 'Output channel Power (lor)'

Select BS Signal> Node-B Settings > level reference > 'Output channel Power (lor)'

The power setting can be found at **BS Signal > Downlink Physical Channels**. The power setting should be done before connecting the DUT with CMU200.

| Channel | Level (dB) |
|---------|------------|
| P-CPICH | -10        |
| S-CPICH | Off        |
| P-SCH   | -15        |
| S-SCH   | -15        |
| P-CCPCH | -12        |
| S-CCPCH | -12        |
| PICH    | -15        |
| AICH    | -12        |
| DPDCH   | -10        |

| WCDMA FDD I Re                                                                   | ceiver Qua                                       | ¢   |                                                                                                    | ode Domain I                             | Pwr. CM OFF<br>HSUPA<br>HSDPA | Conne<br>Contr              |
|----------------------------------------------------------------------------------|--------------------------------------------------|-----|----------------------------------------------------------------------------------------------------|------------------------------------------|-------------------------------|-----------------------------|
| WCDMA FDD Connection Control                                                     | PS:                                              |     | WCDMA FDD Connection Control 🛓                                                                          | PS:                                      | ldle (                        | C <mark>S:</mark> Signal Or |
| Setup<br>Downlink Physical Channels<br>Default Settings<br>P-CPICH<br>S-CPICH    | - 10.0 dB                                        |     | Setup<br>S-CCPCH<br>S-CCPCH Channel Code<br>PICH<br>PICH Channel Code                                   | - 12.0 ав<br>2<br>- 15.0 ав<br>3         | Downlink Physical C           | hannels/                    |
| S-CPICH Channel Code<br>S-CPICH Sec. Scrambling Code<br>S-CPICH Phase            | 7<br>0<br>0 °                                    |     | Paging Indicators per Frame<br>AICH<br>AICH Channel Code                                                | 18<br>- 12.0 dB<br>6<br>Level            | Minimum                       | Maximum                     |
| P-SCH<br>S-SCH<br>P-CCPCH<br>S-CCPCH                                             | - 15.0 ав<br>- 15.0 ав<br>- 12.0 ав<br>- 12.0 ав |     | DPDCH Level Config<br>DPCH Channel Code<br>Power Offset (DPCCH/DPDCH)                                   | <mark>⊿ - 10.0 ав</mark><br>96<br>0.0 ав | - 24.1                        | ав - 13.1 ав                |
| S-CCPCH Channel Code<br>PICH<br>PICH Channel Code<br>Paging Indicators per Frame | 2<br>- 15.0 ав<br>- 3<br>- 18                    |     | Secondary Scrambl. Code<br>Secondary Scrambl. Code<br>Secondary Scrambl. Code (HSDPA)<br>HSDPA Channels | 0 * 256 ch<br>0<br>0<br>On               | qu                            |                             |
| connection Handover UE Signal BS Sig                                             | nal Networ                                       | Cor | nnection Handover UE Signal BS Sig                                                                      | jnal Network                             | AF/RF (↔                      | Sync.                       |

Figure 5: WCDMA downlink channel power level settings

### **3** Transmitter Tests

### 3.1 General Settings for Transmitter Tests

### 3.1.1 Test Specific DL Power Settings

Select **BS Signal > Node-B Settings > Output Channel Power (I**or) >'-86 dBm' (according to the Ior setting defined in the Tx test cases)

Select **BS Signal > Downlink Physical Channels** and change the power setting according to the table below (set E-AGCH and E-HICH power, followed by HS-PDSCH power). These settings are defined in TS 34.121 Annex E.5A.1.

| Channel                                | Level (dB) |
|----------------------------------------|------------|
| HS-SCCH                                | -8         |
| HS-PDSCH                               | -3         |
| E-AGCH                                 | -20        |
| E-RGCH/E-HICH                          | -20        |
| E-RGCH Active                          | Off        |
| Î <sub>or</sub> (Output Channel power) | -86        |

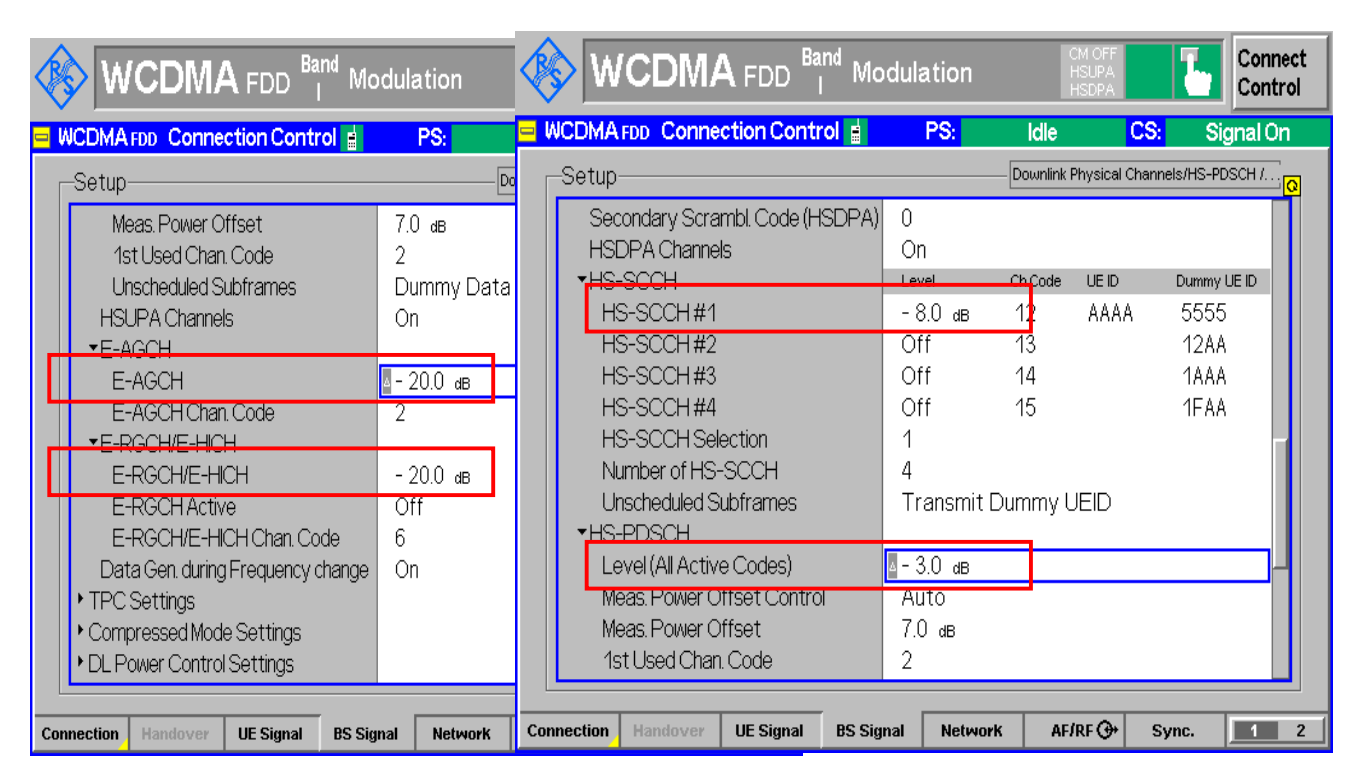

Figure 6: HSUPA power settings for Tx test

### 3.1.2 UE Target Power

The UE target power upon connection should be 6 dB less than the maximum power. It can be accessed via '**UE Signal > UE Power Control > UL Target Power > Power**' or set at connection control page. This setting is defined in TC 5.2B.4.2 and it is used for all other Tx test cases.

### 3.1.3 TPC Setting

Algorithm 2 is used as default setting (according to Contents of RADIO BEARER SETUP message defined in TC5.2B and 5.2D, which are used for 5.9B, 5.10B and 5.13.2B),

Change the pattern setting for Set 2, Set 3 and set 4 (used in 5.2D), which will be used in the test. '11111' means TPC = +1 in algorithm 2. '00000' means TPC = -1 in algorithm 2. '0101010101' means TPC = 0 in algorithm 2.

#### Connect Band WCDMA FDD Code Domain Pwr Control WCDMA FDD Connection Control PS: Idle CS: Signal On TPC Settings/Activate Pattern -Setup-Activate Pattern TPC Pattern Setup Set 1 Test Step Preconditions Auto Set 1 ▼Set 2 Pattern Type Single Pattern+Alternating Pattern 11111 <sub>bin</sub> Set 3 Single Pattern+Alternating Pattern Type Pattern 00000 <sub>bin</sub> Set 4 Pattern Type Continuous Pattern Pattern 0101010101 <sub>bin</sub> UE Signal BS Signal AF/RF 🕀 Network Sync. Connection 1 2

### The setting can be found at BS Signal > TPC Settings

Figure 7: General TPC settings for Tx test

### 3.1.4 HSUPA-Specific Signalling Settings

| Parameter                        | Value |
|----------------------------------|-------|
| E-TFCI table index               | 0     |
| E-DCH minimum set E-TFCI         | 9     |
| PLnon-max                        | 0.84  |
| Max. number channelization codes | 2xSF4 |
| Initial Serving Grant Value      | Off   |

These settings are defined in TS 34.108 section 9.2.1, which is quoted by TS 34.121 Annex C.11.1.

Select **UE Signal > HSUPA** and change the related parameter accordingly.

| WCDMA FDD Band Re                                 | ceiver Qualit | Y CM OFF<br>HSUPA<br>HSDPA | <b>b</b> | Connect<br>Control |
|---------------------------------------------------|---------------|----------------------------|----------|--------------------|
| 😑 WCDMA FDD Connection Control 🛔                  | PS:           | Idle                       | CS: Sig  | gnal On            |
| Setup                                             | H             | SUPA                       |          | <mark>0</mark>     |
| ▼HSUPA                                            |               |                            |          |                    |
| Default Settings<br>E-DCH Physical Laver Category |               |                            |          | Compress           |
| E-TFCI Table Index                                | 0             |                            |          |                    |
| H-ARQ Redundancy Versions                         | Always RV 0   |                            |          |                    |
| Minimum Set E-TFCI                                | 9             |                            |          |                    |
| Happy Bit Delay Condition                         | 100 ms        |                            |          |                    |
| Puncturing Limit PLnon-max                        | 0.84          |                            |          |                    |
| Maximum Channelisation Code                       | 2xSF4         |                            |          |                    |
| ► Initial Service Grant                           |               |                            |          |                    |
| Value                                             | Off           |                            |          |                    |
| Туре                                              | Primary       |                            |          |                    |
| ▼RAB H-ARQ Profile                                |               |                            |          |                    |
| H-ARQ Power Offset                                | 0 dB          |                            |          |                    |
| Max. Number of Retransmissions                    | 7             |                            |          |                    |
|                                                   |               |                            |          |                    |
| Connection Handover UE Signal BS Sig              | nal Network   | AF/RF ⊕+                   | Sync.    | 1 2                |

Figure 8: HSUPA signaling setting for Tx test

### 3.1.5 Subtest Settings

There are *five subtests* defined with different absolute grant (AG) values. Each sub-test has its own reference TFCI and gain setting. It is important to set the parameters correctly for different subsets. The following values are derived from TS 34.121 Annex C.11.1

### **Beta Values and Absolute Grant Values**

| Subtest | AG | β <sub>c</sub> | $\boldsymbol{\beta}_{\mathrm{d}}$ | ß <sub>hs</sub> l β <sub>c</sub> |
|---------|----|----------------|-----------------------------------|----------------------------------|
| 1       | 20 | 11             | 15                                | 2                                |
| 2       | 12 | 6              | 15                                | 2                                |
| 3       | 15 | 15             | 9                                 | 2                                |
| 4       | 17 | 2              | 15                                | 2                                |
| 5       | 21 | 15             | 15                                | 2                                |

### **HSUPA Reference E-TFCIs**

| Subtest                  | 1,2,4,5 |    |    |    |    |
|--------------------------|---------|----|----|----|----|
| Number of Ref. ETFCIs    | 5       |    |    |    |    |
| Referece of E-TFCI       | 11      | 67 | 71 | 75 | 81 |
| Ref. E-TFCI Power Offset | 4       | 18 | 23 | 26 | 27 |

| Subtest                  | 3  |    |  |
|--------------------------|----|----|--|
| Number of Ref. ETFCIs    | 2  |    |  |
| Referece of E-TFCI       | 11 | 92 |  |
| Ref. E-TFCI Power Offset | 4  | 18 |  |

### **HSUPA Gain Factors**

| Subtest | ΔE-DPCCH |
|---------|----------|
| 1       | 6        |
| 2       | 8        |
| 3       | 8        |
| 4       | 5        |
| 5       | 7        |

The settings for each subtest have to be done in three steps with the values according to the tables above. The following figures are given as example

#### Step 1. Absolute Grant index setting is defined in BS Signal > HSUPA > E-AGCH >AG Pattern > AG Index

|          | > w     |               |                                  | Band Re | ceiv | er Qual  | ity     | CM OFF<br>HSUPA<br>HSOPA | <sup>1</sup> , | Ъ       | Connect<br>Control |
|----------|---------|---------------|----------------------------------|---------|------|----------|---------|--------------------------|----------------|---------|--------------------|
| <u> </u> | ICDMA   | FDD Conne     | ction Con                        | trol 📄  |      | PS:      | Idle    |                          | CS:            | Si      | gnal On            |
| Г        | Setup   |               |                                  |         |      |          | HSUPA/6 | -AGCH/A                  | G Patte        | rn/AG V | alue 😡             |
|          | +HSUF   | PA            |                                  |         |      |          |         |                          |                |         |                    |
|          | Def     | ault Settings | 5                                |         |      |          |         |                          |                |         |                    |
|          | TTI     | Mode          |                                  |         | - 10 | ms       |         |                          |                |         |                    |
|          | ▼E-A    | (GCH          |                                  |         |      |          |         |                          |                |         |                    |
|          | Pr      | imary UE-ID   |                                  |         | AA   | ۹A       |         |                          |                |         |                    |
|          | Se      | econdary UE   | -D                               |         | 12/  | ٩A       |         |                          |                |         | -                  |
|          | ₹A(     | GPattern      |                                  |         |      |          |         |                          |                |         |                    |
|          | F       | Pattern Leng  | nth                              |         | 1    | _        |         |                          |                |         |                    |
|          | 1       | AG Index      |                                  |         | 21   |          |         |                          |                |         |                    |
|          |         | AG Scope (/   | Per HARQ proc.)                  | )       |      |          |         |                          |                |         |                    |
|          | 1       | AGID Type (   | <ul> <li>secondary D)</li> </ul> | 1       |      |          |         |                          |                |         |                    |
|          | A       | GPatternRe    | epetition                        |         | Co   | ntinuous |         |                          |                |         |                    |
|          | Ur      | nscheduled T  | п                                |         | DT   | X        |         |                          |                |         |                    |
|          | ►E-R    | GCH/E-HIC     | H                                |         |      |          |         |                          |                |         |                    |
|          | *Down   | nink Physical | Channels                         |         |      |          |         |                          |                |         |                    |
|          |         |               |                                  | _       |      |          |         |                          |                |         |                    |
| Con      | nection | Handover      | UE Signal                        | BS Sig  | nal  | Network  | AF      | /RF 🕀                    | Syr            | IC.     | 1 2                |

Figure 9: AG Index setting for Tx subtest 1

Step 2. Gain settings for RMC and HSDPA channels are defined in **UE Signal**:

The ΔACK, ΔNACK and ΔCQI values should be 8, which calculated from  $\beta_{hs}$  /  $\beta_{c}.$ 

|     | WCDMA FDD Band Co                        | ide Doi | main F | Wr. HSUF      |                | Conn<br>Cont | ect<br>rol |
|-----|------------------------------------------|---------|--------|---------------|----------------|--------------|------------|
| 😑 W | CDMA FDD Connection Control 🛓            | PS      |        | ldle          | CS:            | Signal O     | n          |
|     | Setup                                    |         | [      | UE Gain Facto | rs/ <u>RMC</u> |              | Q          |
|     | Default All Settings                     |         |        |               |                |              | T          |
|     | • Analyzer Settings                      |         |        |               |                |              |            |
|     | <ul> <li>Measurement Settings</li> </ul> |         |        |               |                |              |            |
|     | UE Power Control                         |         |        |               |                |              |            |
|     | ▼UE Gain Factors                         | βο      | βd     | <b>∆ACK</b>   | <b>ANACK</b>   | ∆CQI         |            |
|     | RIVIC                                    |         |        |               |                |              |            |
|     | Uplink 12.2                              | 11      | 15     |               |                | Compr        | ess        |
|     | Uplink 64                                | 5       | 15     |               |                |              |            |
|     | Uplink 144                               | 4       | 15     |               |                |              |            |
|     | Uplink 384                               | 4       | 15     |               |                |              |            |
|     | Voice                                    | 11      | 15     |               |                |              |            |
|     | ▶ Video                                  |         |        |               |                |              |            |
|     | Packet Data                              |         |        |               |                |              |            |
|     | HSDPA                                    | 11      | 15     | 8             | 8              | 8            |            |
|     | Default Settings                         |         |        |               |                |              |            |
|     |                                          |         |        |               |                |              |            |
| Con | nection Handover UE Signal BS Sig        | inal N  | etwork | AF/RF (       | € Syne         | c. 1         | 2          |

Figure 10: RMC and HSDPA channel gain settings for Tx subtest 1

Step 3. HSUPA gain settings are defined in UE Signal > HSUPA >HSUPA Gain Factors:

| WCDMA FDD Band Re                                                                                                    | eceiver Quali                                          | ty CM OFF<br>HSUPA<br>HSDPA | • <b>L</b>              | Connect<br>Control |
|----------------------------------------------------------------------------------------------------|--------------------------------------------------------|-----------------------------|-------------------------|--------------------|
| 😑 WCDMA FDD_Connection Control 📄                                                                                                    | PS:                                                    | Idle                        | CS: Si                  | gnal On            |
| _Setup                                                                                                    | [                                                      | HSUPA/HSUPA Ga              | ain Factors             | <mark>0</mark>     |
| Happy Bit Delay Condition<br>Puncturing Limit PLnon max<br>Maximum Channelisation Code<br>Initial Service Grant<br>Value<br>Type<br>RAB H-ARQ Profile<br>H-ARQ Power Offset<br>Max Number of Retransmissions | 100 ms<br>0.84<br>2xSF4<br>Off<br>Primary<br>0 dB<br>7 |                             |                         |                    |
| ▼HSUPA Gain Factors                                                                                                    | _                                                      |                             |                         |                    |
| A F-DPCCH<br>Number of Reference E-TFCIs<br>Reference E-TFCI 14<br>Reference E-TFCI 5.8<br>Reference E-TFCI Power Offset                                                                                     | 5<br>5<br>11 6<br>81 12<br>4 18 23                     | 7 71<br>25 126<br>3 26 27   | <b>75</b><br>127<br>0 0 |                    |
| Connection Handover UE Signal BS Sig                                                                                                    | gnal Network                                           | AF/RF ↔                     | Sync.                   | 1 2                |

Figure 11: HSUPA gain settings for Tx subtest 1,2,4,5

|                  | WCDMA FDD Band Co                                                                                                    | de Domain                                              | Pwr.                     | ISUPA              | Connect<br>Control |
|------------------|----------------------------------------------------------------------------------------------------|--------------------------------------------------------|--------------------------|--------------------|--------------------|
| <mark>—</mark> W | CDMA FDD Connection Control 🛓                                                                                                    | PS:                                                    | ldle                     | CS:                | Signal On          |
| F                | Setup                                                                                                    |                                                        | -HSUPA/HS                | SUPA Gain Facto    | rs Q               |
|                  | H-ARQ Redundancy Versions<br>Minimum Set E-TFCI<br>Happy Bit Delay Condition<br>Puncturing Limit PLnon-max<br>Maximum Channelisation Code<br>Initial Serving Grant<br>RAB H-ARQ Profile<br>H-ARQ Profile<br>H-ARQ Power Offset<br>Max. Number of Retransmissions | Always RV<br>9<br>100 ms<br>0.84<br>2xSF4<br>0 ав<br>7 | 0                        |                    |                    |
|                  | Δ E-DPCCH                                                                                                    | 8                                                      |                          |                    | Compress           |
|                  | Number of Reference E-TFCls<br>Reference E-TFCl 1.4<br>Reference E-TFCl 5.8<br>Reference E-TFCl Power Offset                                                                                                    | 2<br>11 9<br>81 9<br>4 18 2                            | <b>92</b><br>90<br>23 26 | 71<br>100<br>27 28 | 75<br>127<br>29 29 |
| Cont             | section Handover IIE Signal BS Sig                                                                                                    | nal Network                                            |                          |                    |                    |

Figure 12: HSUPA gain settings for Tx subtest 3

After the setting, you can start your measurements by pressing '**Connect UE (CS)**'.

# 3.2 Maximum Output Power with HS-DPCCH and E-DCH (TC 5.2B)

To verify that the error of the UE maximum output power with HS-DPCCH and E-DCH does not exceed the range prescribed by the maximum output power and tolerance defined in table 5.2B.5.

In this test case there are two parameters that need to be observed:

1. Maximum output power

#### 2. E-TFCI.

To observe E-TFCI:

- a) Go to measurement page, press 'Menus'
- b) Press 'Receiver Quality' at bottom

| c) Press Applic. 1 at the right side, until you see E-AG<br>bottom, then press E-AGCH. You will see the following                                                                                                    | сн <sub>at the</sub>           |
|----------------------------------------------------------------------------------------------------|--------------------------------|
| WCDMA FDD Band Receiver Quality                                                                                                    | Connect<br>Control             |
| MaxLevel: Auto         Low noise         Freq.Offset: + 0.000         kHz         Chan./Freq: 9612 /1922.4         MHz           +2000         \$\$:         / Off         \$\$:         / Off         \$\$:         / Off                                                                                                    | N E-AGCH                       |
| +1800<br>+1600<br>+1400<br>+1200<br>+1000                                                                                                    | Applic. 2<br>Applic. 1         |
| +600<br>+600<br>+400<br>+200                                                                                                    | Analyzer<br>Level              |
| +0<br>-10 0 10 20 30 40 50 60 70 80 90 100 110 120<br>Detected Events Of<br>E TECL 25 E TECL E TECL E TECL E TECL E TECL                                                                                                    | <b>UE Signal</b><br>Ana.Set.   |
|                                                                                                    | HSUPA<br>BS Sig. Lvi.<br>HSDPA |
| 1000         Measured Frames         AG fildex         20         Comparing the second second sec | BS Signal<br>Settings          |
|                                                                                                    | Marker                         |
| HSUPA HSUPA E-DPCCH<br>E-AGCH E-HICH Logging                                                                                                    | Menus                          |

#### Figure 13: E-TFCI transmitted

The expected E-TFCI is shown in the following table

| Subtest         | 1  | 2  | 3  | 4  | 5  |
|-----------------|----|----|----|----|----|
| Expected E-TFCI | 75 | 67 | 92 | 71 | 81 |

The procedures described in the specifications are as follows<sup>2</sup>.

1)-3) have been implemented through the general setting

4) Send power control bits to give one TPC\_cmd=+1 command to the UE.

5) The SS checks the received E-TFCI for 150 ms. If UE does not send any decreased E-TFCI within the 150ms then go back to step 4) otherwise proceed to step 6).

6) Send power control bits to give one TPC\_cmd = -1 command to the UE.

7) The SS checks the received E-TFCI for 150 ms. If UE sends any decreased E-TFCI within the 150 ms, then send new power control bits to give another TPC\_cmd = -1 command to the UE and wait 150 ms.

8) Confirm that the E-TFCI transmitted by the UE is equal to the target E-TFCI in Table C.11.1.3. If the E-TFCI transmitted by the UE is not equal to the target E-TFCI, then fail the UE.

9) Measure the mean power of the UE. The mean power shall be averaged over at least one timeslot.

10) Repeat the measurement for the different combinations of beta values as given in table C.11.1.3.

In order to implement these steps in CMU200:

- d) Press 'BS Signal Settings' at right
- e) Press 'TPC Pattern Setup' at bottom and select 'Set 2'
- f) Press 'Activate Pattern' once to send TPC\_cmd = +1
- g) Keep on pressing 'Activate Pattern' until a E-TFCI drops, and then press 'TPC Pattern Setup' at bottom and select 'Set 3' and press 'Activate Pattern' once to send TPC\_cmd = -1 (step 6).
- h) If UE sends any decreased E-TFCI, press 'Activate Pattern' button again (step 7).
- i) If the E-TFCI is still a decreased value, fail the UE (step 8).
- j) If not, measure the power by selecting 'Overview / WCDMA' in 'Modulation' measurement (step 9)<sup>2</sup>.
- k) Repeat the measurement for different subtest (step 10)

 $<sup>^2</sup>$  NOTE: These steps fulfills the test condition for TC 5.2D, 5.9B, 5.10B, 5.13.2B.

|                                                        |                                            | and Modula                              | ation                    |                                      | Connect<br>Control    |
|--------------------------------------------------------|--------------------------------------------|-----------------------------------------|--------------------------|--------------------------------------|-----------------------|
| MaxLevel: Auto<br>Multiple Signal: DPC<br>Scr. Code: 0 | Low noise<br>CH+DPDCH 1<br>CC Mode: Manual | Freq.Offset: + 0.<br>SR1: 30<br>CC1: 32 | 000 kHz Chan.            | /Freq.: 9612 /1922.4 MHz             | R Overview<br>WCDMA   |
|                                                        | Current                                    | Average                                 | Max./Min.                |                                      | Applic, 1             |
| Err.Vect. Magn.— Peak                                  | 9.5 %                                      | 9.48 %                                  | 26.9 %                   |                                      | Applic. 2             |
| LRMS                                                   | 3.7 %                                      | 3.50 %                                  | 4.5 %                    |                                      | <u>Analyzer</u>       |
| Magn. Error —— Peak                                    | - 7.9 %                                    | 7.25 %                                  | - 26.8 %                 |                                      | Lev. Trian            |
|                                                        | 2.5 %                                      | 2.30 %                                  | 3.4 %                    |                                      | ngg.                  |
| Phase Error — Peak                                     | - 11.3 °                                   | 11.60 °                                 | 15.5 °                   | 2560 av                              | UE Signal             |
| RMS                                                    | 2.5 °                                      | 2.44 °                                  | 2.9 °                    | Meas Length                          | Ana.Set.              |
| I/Q Origin Offset                                      | - <b>36</b> .87 dB                         | - 38.24 dB                              | - 35.09 dB               | 0                                    | HSUPA                 |
| I/Q Imbalance                                          | - 36.49 dB                                 | - 36.28 dB                              | - 35.55 dB               | Clot Number                          | BS Sig. Lvl.<br>HSDPA |
| Carrier Frequency Error                                | 29 Hz                                      | 14 Hz                                   | 49 Hz                    | 23.63 dBm                            | BS Signal             |
| Waveform Quality                                       | 0.9987                                     | 0.99877                                 | 0.9980                   | UEPower                              | Settings              |
| Peak Code Dom. Error                                   | - 35.97 dB                                 | - 36.63 dB                              | - 31.27 dB               | 10                                   |                       |
| PCDE Code                                              | Q 0                                        |                                         | 3                        | Statistic Count                      |                       |
| Transmit Time Error                                    | - 1.00 Chip                                | - 1.00 Chip                             | - 1.25 Chip              | 0.00 %                               |                       |
|                                                        |                                            |                                         |                          | Out of Tolerance                     |                       |
| RF RF<br>Channel Freque                                | RF<br>ncy Freq.Offse                       | Test Step<br>t Precond.                 | TPC Pattern T<br>Config. | PC Pattern Activate<br>Setup Pattern | Menus                 |

### Figure 14: UE Maximum output power

The maximum power should be within the limits defined:

| Sub-test in    | Power Class 3 |           | Power Class 4 |           |  |
|----------------|---------------|-----------|---------------|-----------|--|
| table C.11.1.3 | Power         | Tol       | Power         | Tol       |  |
|                | (dBm)         | (dB)      | (dBm)         | (dB)      |  |
| 1              | +24           | +1.7/-5.2 | +21           | +2.7/-4.2 |  |
| 2              | +22           | +3.7/-5.2 | +19           | +4.7/-4.2 |  |
| 3              | +23           | +2.7/-5.2 | +20           | +3.7/-4.2 |  |
| 4              | +22           | +3.7/-5.2 | +19           | +4.7/-4.2 |  |
| 5              | +24           | +1.7/-5.2 | +21           | +2.7/-4.2 |  |

### Table 5.2B.5: Maximum Output Powers with HS-DPCCH and E-DCH for test

## 3.3 Spectrum Emission Mask with E-DCH (TC 5.9B)

The setting for this test is the same as the maximum output power setting described in *section 3.2 Maximum Output Power with HS-DPCCH and E-DCH*. After taking the maximum output power measurement, press '**Menus**' at the right side; '**Spectrum**' at the bottom; '**Application**' at the right side and '**Emission Mask**' at the bottom. You will see the measurement as below:

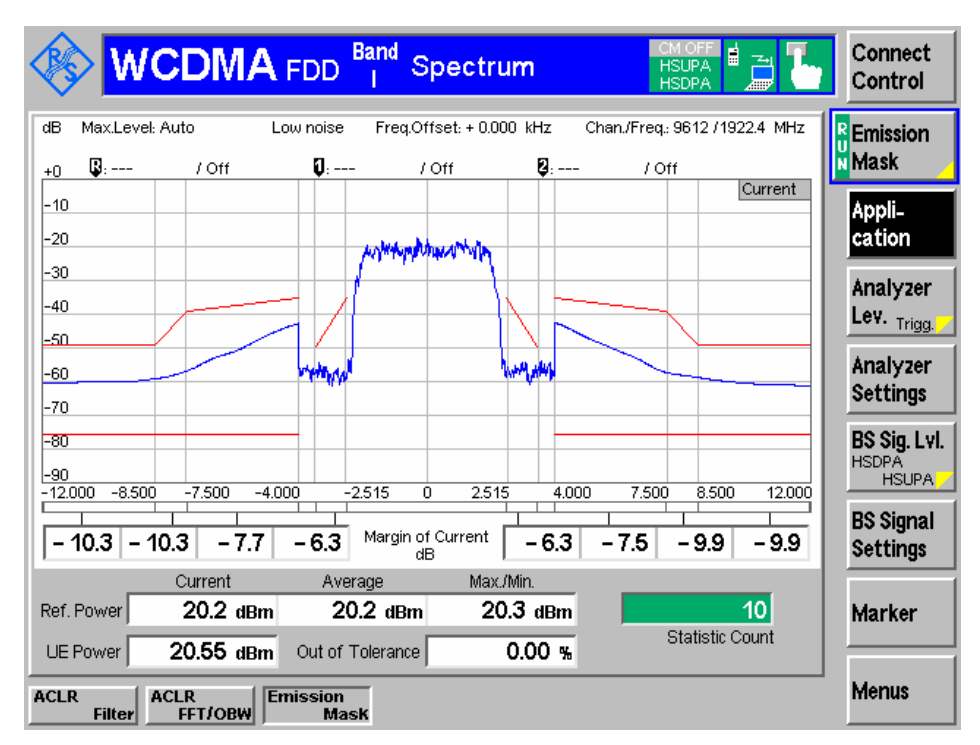

Figure 15: Spectrum emission mask with E-DCH

| $\Delta f$ in MHz | Minimum requirement (Note 2)                                                | Additional              | Measurement                   |          |  |
|-------------------|-----------------------------------------------------------------------------|-------------------------|-------------------------------|----------|--|
|                   | Relative requirement                                                        | Absolute<br>requirement | Band II, IV, V,<br>X (Note 3) | (Note 6) |  |
| 2.5 to 3.5        | $\left\{-35 - 15 \cdot \left(\frac{\Delta f}{MHz} - 2.5\right)\right\} dBc$ | -71.1 dBm               | -15 dBm                       | 30 kHz   |  |
| 3.5 to 7.5        | $\left\{-35 - 1 \cdot \left(\frac{\Delta f}{MHz} - 3.5\right)\right\} dBc$  | -55.8 dBm               | -13 dBm                       | 1 MHz    |  |
| 7.5 to 8.5        | $\left\{-39-10\cdot\left(\frac{\Delta f}{MHz}-7.5\right)\right\}dBc$        | -55.8 dBm               | -13 dBm                       | 1 MHz    |  |
| 8.5 to 12.5 MHz   | -49 dBc                                                                     | -55.8 dBm               | -13 dBm                       | 1 MHz    |  |

The test should be repeated with different subtests.

# 3.4 Adjacent Channel Leakage Power Ratio (ACLR) with E-DCH (TC 5.10B)

The setting for this test is the same as the maximum output power setting described in *section 3.2 Maximum Output Power with HS-DPCCH and E-DCH*. After taking the maximum output power measurement, press '**Menus**' at the right side; '**Spectrum**' at the bottom; '**Application**' at the right side and '**ACLR FFT/OBW**' at the bottom. You will see the measurement as below:

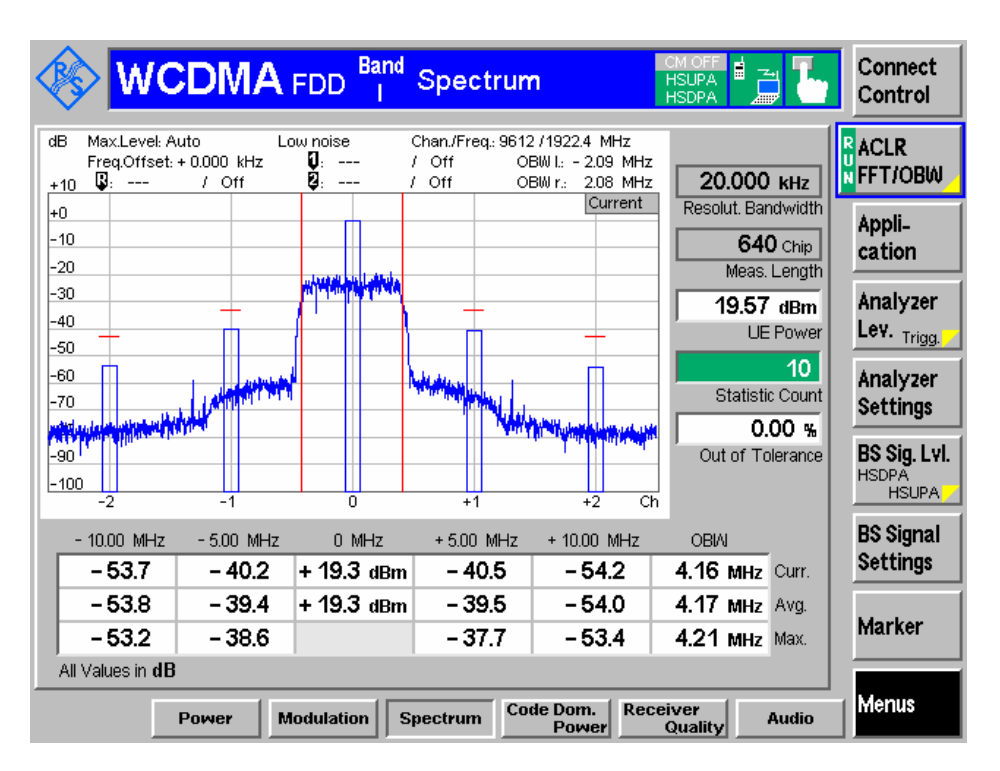

Figure 16: ACLR with E-DCH measurement

The requirements are given in Table 5.10B.1

Table 5.10B.1: UE ACLR limit

| Power Class | UE channel         | ACLR limit |
|-------------|--------------------|------------|
| 3           | +5 MHz or –5 MHz   | 33 dB      |
| 3           | +10 MHz or –10 MHz | 43 dB      |
| 4           | +5 MHz or –5 MHz   | 33 dB      |
| 4           | +10 MHz or –10 MHz | 43 dB      |

The test should be repeated with different subtests.

# 3.5 UE relative Code Domain Power Accuracy for HS-DPCCH and E-DCH (TC 5.2D)

The UE Relative code domain power accuracy is a measure of the ability of the UE to correctly set the level of individual code powers relative to the total power of all active codes. The measure of accuracy is the difference between two dB ratios:

UE Relative CDP accuracy = (Measured CDP ratio) – (Nominal CDP ratio)

where

*Measured CDP ratio* = 10\*log((*Measured code power*) / (*Measured total power of all active codes*))

Nominal CDP ratio = 10\*log((Nominal CDP) / (Sum of all nominal CDPs))

The nominal CDP of a code is relative to the total of all codes and is derived from beta factors. The sum of all nominal CDPs will equal 1 by definition (according to TS 25.101 section 6.2.3)

This test case setting can be based on TC 5.2B.

After taking the measurement result for TC 5.2B, TC 5.9B and TC 5.10B, do the following steps:

- a) Press 'BS Signal Settings' at right
- b) Press 'TPC Pattern Setup' at bottom and select 'Set 4'
- c) Press '**Menus**' at the right bottom and select '**Code Dom. Power**' at the bottom
- d) Press '**Application**' at the right and select '**CDP Relative**' at the bottom to activate the measurement

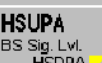

e) Press (**BS SIGLAT**), at the right and select '**Channel Settings**' and set the AG Pattern Len to be 2, and the first AG value should be '0', and the second should be the value defined in the corresponding subtest testing (please refer to table in section 3.1.5), shown as in *Figure 17* for subtest 1 as an example.

| 🪸 <mark>W</mark>                                                        | CDMA FDD Band Code     | Domain Pwr. HSUPA                                 | Connect<br>Control                                                                                                    |
|-------------------------------------------------------------------------|------------------------|---------------------------------------------------|----------------------------------------------------------------------------------------------------|
| Max.Lev <mark>e</mark>                                                  | HSUPA Channel Settings |                                                   | CDP                                                                                                    |
| <b></b>                                                                 | [[                     | E-AGCH/AG Pattern/AG Value                        | Relative                                                                                                    |
| +24<br>+23<br>0<br>3<br>-3<br>-4<br>0<br>Meas. Point 1<br>Meas. Point 2 |                        | AAA<br>2AA<br>20<br>20<br>0<br>ntinuous<br>xecute | Appli-<br>cation<br>Trigger<br>Ana.Lev.<br>UE Signal<br>Ana.Set.<br>HSUPA<br>BS Sig.LM.<br>HSUPA<br>BS Signal<br>Settings |
| Meas. Point 3                                                           | Mode Al                | ternating (TTI)                                   | Dianlass                                                                                                    |
| Meas. Point 4                                                           |                        |                                                   | Marker                                                                                                    |
| HSUPA<br>Level                                                          | Channel<br>Settings    | AG Pattern RG Pattern<br>Activate Activate        | Menus                                                                                                    |

Figure 17: AG Pattern setting for TC 5.2D

- f) Press 'Trigger Ana.Lev' at the right and select 'Trigger Source' at the bottom, and set it to be 'Frame'
- g) Press 'CDP Relative' at the right and 'Diagram Type' at the bottom, select 'E-DPDCH1'. Select 'Measure Length' and set it as '45'. Select 'Measure Points' and set the points in accordance with what shown in Figure 18.

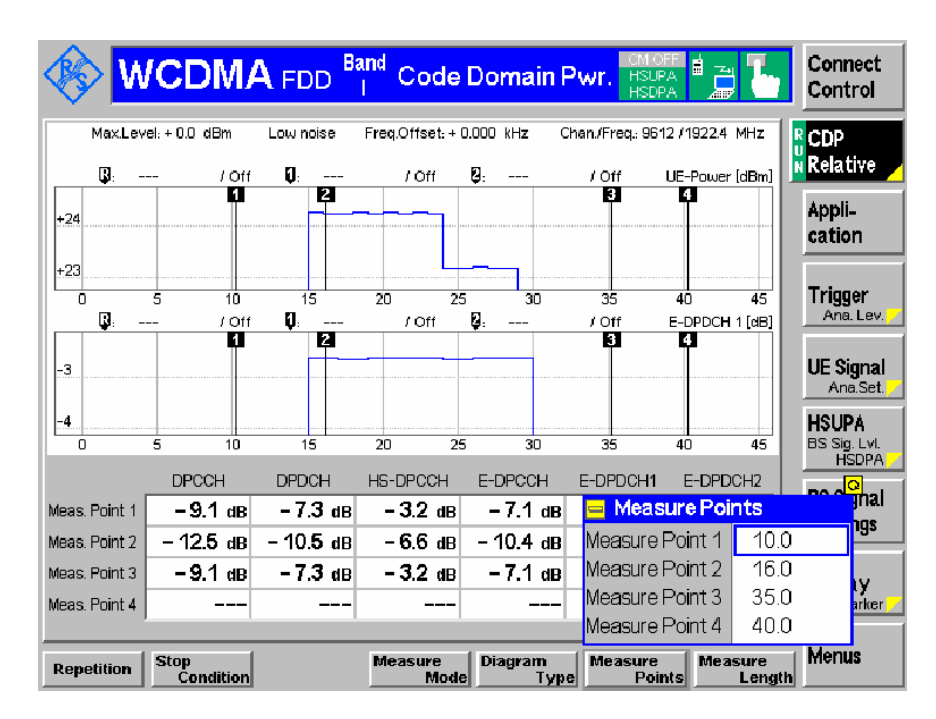

Figure 18: Mearsure points for relative CDP accuracy measurement.

The measured CDP ratio for each channel and each measurement point are shown as in *Figure 18*.

The UE relative code domain power nominal ratio and the test requirement is shown as in Table 5.2D.7 and Table 5.2D.8 respectively.

| Sub-Test | Measure | Expected Relative Code Domain Power in dB |       |          |         |          |          |  |
|----------|---------|-------------------------------------------|-------|----------|---------|----------|----------|--|
| C.11.1.3 | Point   | DPCCH                                     | DPDCH | HS-DPCCH | E-DPCCH | E-DPDCH1 | E-DPDCH2 |  |
|          | 1       | -9.3                                      | -6.6  | -3.3     | -7.3    | -18.9    | OFF      |  |
| 1        | 2       | -18.5                                     | -15.8 | -12.5    | -16.5   | -0.5     | OFF      |  |
|          | 3       | -9.3                                      | -6.6  | -3.3     | -7.3    | -18.9    | OFF      |  |
|          | 1       | -11.9                                     | -3.9  | -5.8     | -5.8    | -21.4    | OFF      |  |
| 2        | 2       | -14.0                                     | -6.0  | -8.0     | -8.0    | -4.1     | OFF      |  |
|          | 3       | -11.9                                     | -3.9  | -5.8     | -5.8    | -21.4    | OFF      |  |
|          | 1       | -9.8                                      | -14.2 | -3.7     | -3.7    | -19.3    | OFF      |  |
| 3        | 2       | -14.6                                     | -19.1 | -8.6     | -8.6    | -4.7     | -4.7     |  |
|          | 3       | -9.8                                      | -14.2 | -3.7     | -3.7    | -19.3    | OFF      |  |
|          | 1       | -17.9                                     | -0.4  | -11.9    | -17.9   | -27.5    | OFF      |  |
| 4        | 2       | -19.7                                     | -2.2  | -13.7    | -19.7   | -4.7     | OFF      |  |
|          | 3       | -17.9                                     | -0.4  | -11.9    | -17.9   | -27.5    | OFF      |  |

#### Table 5.2D.8: UE relative code domain power accuracy test requirements

| Nominal CDP ratio  | Accuracy (dB) |
|--------------------|---------------|
| ≥ -10 dB           | ±1.7          |
| -10 dB to ≥ -15 dB | ±2.3          |
| -15 dB to ≥ -20 dB | ±2.9          |

The test should be repeated with different subtests.

# 3.6 Relative Code Domain Error with HS-DPCCH and E-DCH (TC 5.13.2B)

The Relative Code Domain Error for every non-zero beta code in the domain is defined as the ratio of the mean power of the projection onto that non-zero beta code, to the mean power of the non-zero beta code in the composite reference waveform.

The Effective Code Domain Power (ECDP) is defined as following:

 $ECDP_k = (Nominal CDP ratio)_k + 10^*log10(SF_k/256),$ 

where the nominal CDP ratio is defined in section 3.5 UE relative Code Domain Power Accuracy for HS-DPCCH and E-DCH (TC 5.2D).

The requirements for Relative Code Domain Error are not applicable when either or both of the following channel combinations occur:

- when the ECDP of any code channel is < -30dB.
- when the nominal code domain power of any code channel is < 20 dB

The calculated ECDP value for different subtest is shown as in Table 5.13.2B.8 and the minimum requirement is shown as in Table 5.13.2B.9.

| Sub-Test in<br>Table<br>C.11.1.3 | Code     | Nominal Code<br>Domain Power | Spreading Factor | Nominal ECDP |
|----------------------------------|----------|------------------------------|------------------|--------------|
|                                  | DPCCH    | -18.5                        | 256              | -18.5        |
|                                  | DPDCH    | -15.8                        | 64               | -21.8        |
| 1                                | HS-DPCCH | -12.5                        | 256              | -12.5        |
|                                  | E-DPCCH  | -16.5                        | 256              | -16.8        |
|                                  | E-DPDCH  | -0.5                         | 4                | -18.6        |
|                                  | DPCCH    | -14.0                        | 256              | -13.9        |
|                                  | DPDCH    | -6.0                         | 64               | -11.9        |
| 2                                | HS-DPCCH | -8.0                         | 256              | -7.8         |
|                                  | E-DPCCH  | -8.0                         | 256              | -8.8         |
|                                  | E-DPDCH  | -4.1                         | 4                | -22.0        |
|                                  | DPCCH    | -14.6                        | 256              | -15.2        |
|                                  | DPDCH    | -19.1                        | 64               | -25.6        |
| 2                                | HS-DPCCH | -8.6                         | 256              | -9.2         |
| 5                                | E-DPCCH  | -8.6                         | 256              | -6.2         |
|                                  | E-DPDCH1 | -4.7                         | 4                | -23.4        |
|                                  | E-DPDCH2 | -4.7                         | 4                | -23.4        |
| 4                                | DPCCH    | -19.7                        | 256              | -19.7        |
|                                  | DPDCH    | -2.2                         | 64               | -8.2         |
|                                  | HS-DPCCH | -13.7                        | 256              | -13.7        |
|                                  | E-DPCCH  | -19.7                        | 256              | -19.4        |
|                                  | E-DPDCH  | -4.7                         | 4                | -22.9        |

Table 5.13.2B.8: Nominal ECDP ratios

### Table 5.13.2B.9: Relative Code Domain Error test requirement

| ECDP dB          | Relative Code Domain<br>Error dB |
|------------------|----------------------------------|
| -21 < ECDP       | ≤ -15.5                          |
| -30 ≤ ECDP ≤ -21 | ≤ -36.5 – ECDP                   |
| ECDP < -30       | No requirement                   |

The test procedure defined from the standard is shown as following:

1) Set UE to maximum output power according to 5.2.B.4.2 steps 1 to 8.

2) Measure the Relative Code Domain Error of the DPCCH, DPDCH, HS-DPCCH, E-DPCCH and E-DPDCH(s).

3) Repeat steps 1 through 2 for the other combinations of beta values as given in Table C.11.1.3.

4) Set the power level of UE to -18 dBm or send Down power control commands (1 dB step size should be used) to the UE until UE output power shall be -18 dBm with  $\pm 2$  dB tolerance.

5) Measure the Relative Code Domain Error of the DPCCH, DPDCH, HS-DPCCH, E-DPCCH and E-DPDCH(s).

6) Repeat steps 4 and 5 for all the combinations of beta values for sub-tests 1, 2, 3, and 4 as given in Table C.11.1.3.

After taking the measurement result for TC 5.2B, TC 5.9B and TC 5.10B, do the following steps:

- a) Press '**Menus**' at the right bottom and select '**Code Dom. Power**' at the bottom
- b) Press 'Application' at the right and select 'CDE Relative' at the bottom to activate the measurement (*step 2*). The test result is shown as in *Figure 19*.
- c) Press '**UE Signal**' at the right and select '**UL Target Power**' at the bottom and set it to be -18dBm
- d) Repeat the measurement.
- e) Repeat a)-d) for subtest 1-4.

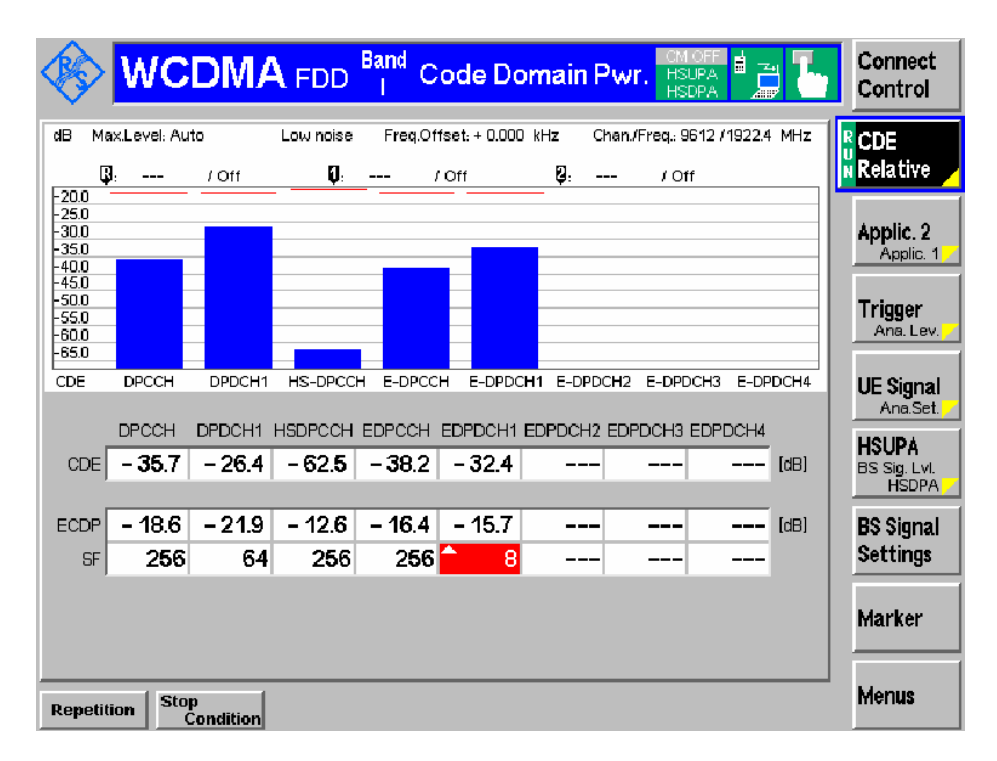

Figure 19: Code Domain Error measurement for TC 5.13B.2

### **4 Performance Tests**

### 4.1 General Settings for Performance Tests

All receiver performance measurements should be carried out in multi-path fading environments (VA30), and AWGN should be activated. The hardware connection is shown as below, with a fading simulator, R&S SMU or R&S AMU with fading option, to provide VA30 fading profile and AWGN.

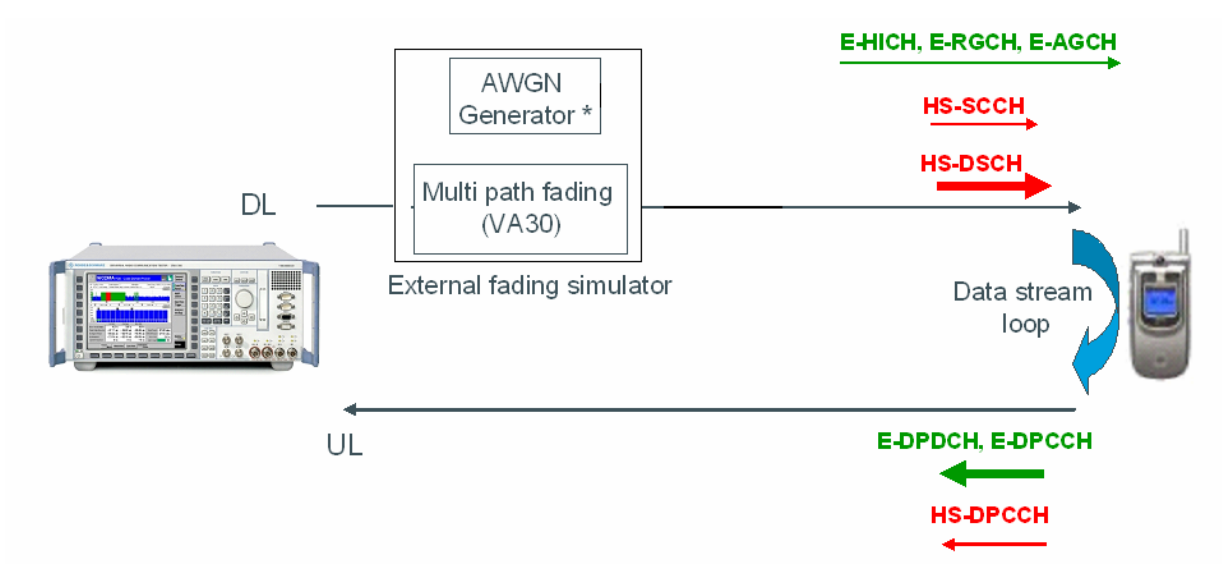

Figure 20: Px test setup

The AWGN and fading profile can be set in R&S SMU200. The detail description can be found in application note 1MA  $130^4$ .

To configure the output channel power  $\hat{I}_{o}$  and level reference:

Select BS Signal> Node-B Settings >Output Channel Power > '-60dbm'

BS Signal> Node-B Settings >Level Reference > 'Output Channel Power lor)'

| UCDMA FDD       Connection Control       PS:       Idle       CS:       Signal C         -Setup       Node-B Settings            • Node-B Settings           • Node-B Settings             • Node-B Settings           • Node-B Settings             • Node-B Settings           • Onde-B Settings             • Node-B Settings           • Inscrete Settings             • Node-B Settings           • Inscrete Settings             • Node-B Settings           • Inscrete Settings             • Node-B Settings           • Inscrete Settings             • RF Channel Downlink           Band [I]           • 10562           • Inscrete Settings             • Primary Scrambling Code           • Output Channel Power (lor)           • 0.000           • Hz             • Output Channel Power (lor)           • 0.01         • dBm           • 25.8           • BB             • OCNS (R99)           • 25.8           • BB           • 60.0             • Circuit Switched           • 60.0           • 60.0             • Packe | WCDMA FDD Band Mo                | dulation | OM OI<br>HSUP<br>HSDP | F L        | Conne<br>Contro |
|----------------------------------------------------------------------------------------------------|----------------------------------|----------|-----------------------|------------|-----------------|
| Setup       Node-B Settings         ▼Node-B Settings       Channel Frequency       Uplink         RF Channel Downlink Band [I]       10562       2112.4 MHz       1922.4 MHz       Came         Frequency Offset       + 0.000 kHz       190.000 MHz       190.000 MHz       190.000 MHz         Primary Scrambling Code       Q       Q       Q       Q       Q         Level Reference       Output Channel Power (lor)       - 60.0 dBm       Q       Q         OCNS (R99)       - 25.8 dB       Q       Q         AWGN Noise Pwr. (@3.84 MHz, loc)       Off           Total Output Power (lor+loc)       - 60.0 dBm       -       60.0 dBm         Cricuit Switched       + HSDPA HS-DSCH       + HSUPA       -                                                                                                    | ICDMA FDD Connection Control 🛔   | PS:      | ldle                  | CS: S      | ignal On        |
| Node-B Settings       Channel Frequency       Uplink         RF Channel Downlink       Band [I]       10562       2112.4 MHz       1922.4 MHz       Come         Frequency Offset       + 0.000 kHz       190.000 MHz       190.000 MHz       Primary Scrambling Code       9         Level Reference       Output Channel Power (lor)       - 60.0 dBm       OCNS (R99)       - 25.8 dB         OCNS (R99)       - 25.8 dB       Off        -         AWGN Noise Pwr. (@3.84 MHz, loc)       Off        -       60.0 dBm         Circuit Switched       + HSDPA HS-DSCH       + HSUPA        -       -                                                                                                    | Setup                            |          | Node-B Setting        | <b>j</b> 8 |                 |
| RF Channel Downlink       Band [I]       10562       2112.4 мHz       1922.4 мHz       Come         Frequency Offset       + 0.000 kHz       190.000 MHz       190.000 MHz       190.000 MHz         Primary Scrambling Code       9       0       0       0       0         Level Reference       Output Channel Power (lor)       - 60.0 dBm       0       0       0         OCNS (R99)       - 25.8 dB       0       0       0       0       0       0         AWGN Noise Pwr. (@3.84 MHz, loc)       0       0       0       0       0       0       0         Geometry Factor (lor/loc)        -       60.0 dBm       0       0       0         • Circuit Switched       • HSDPA HS-DSCH       -       60.0 dBm       0       0       0                                                                                                    | ▼Node-B Settings                 | Channel  | Frequency             | Uplink     |                 |
| Frequency Offset       + 0.000 KHz         RX/TX Separation       190.000 MHz         Primary Scrambling Code       9         Level Reference       Output Channel Power (lor)         Output Channel Power (lor)       - 60.0 dBm         OCNS (R99)       - 25.8 dB         AWGN Noise Pwr. (@3.84 MHz, loc)       Off         Geometry Factor (lor/loc)          Total Output Power (lor+loc)       - 60.0 dBm         Circuit Switched          HSDPA HS-DSCH                                                                                                    | RF Channel Downlink Band [I]     | 10562    | 2112.4 мнz            | 1922.4 мн  | Iz Compre       |
| RX/TX Separation       190.000 MHz         Primary Scrambling Code       9         Level Reference       Output Channel Power (lor)         Output Channel Power (lor)       - 60.0 dBm         OCNS (R99)       - 25.8 dB         AWGN Noise Pwr. (@3.84 MHz, loc)       Off         Geometry Factor (lor/loc)          Total Output Power (lor+loc)       - 60.0 dBm          Circuit Switched          HSDPA HS-DSCH          HSUPA                                                                                                    | Frequency Offset                 | + 0.000  | kHz                   |            | - 11            |
| Primary Scrambling Code       9         Level Reference       Output Channel Power (lor)         Output Channel Power (lor)       - 60.0 dBm         OCNS (R99)       - 25.8 dB         AWGN Noise Pwr. (@3.84 MHz, loc)       Off         Geometry Factor (lor/loc)          Total Output Power (lor+loc)       - 60.0 dBm          Circuit Switched          HSDPA HS-DSCH          HSUPA                                                                                                    | RX/TX Separation                 | 190.000  | MHz                   |            | - 11            |
| Level Reference       Output Channel Power (lor)         Output Channel Power (lor)       - 60.0 dBm         OCNS (R99)       - 25.8 dB         AWGN Noise Pwr. (@3.84 MHz, loc)       Off         Geometry Factor (lor/loc)          Total Output Power (lor+loc)       - 60.0 dBm          Circuit Switched          Packet Switched          HSDPA HS-DSCH                                                                                                    | Primary Scrambling Code          | 9        |                       |            |                 |
| Output Channel Power (lor)       - 60.0 dBm         OCNS (R99)       - 25.8 dB         AWGN Noise Pwr. (@3.84 MHz, loc)       Off         Geometry Factor (lor/loc)          Total Output Power (lor+loc)       - 60.0 dBm         Circuit Switched       - 60.0 dBm         Packet Switched       - 80.0 dBm         HSDPA HS-DSCH       - HSUPA                                                                                                    | Level Reference                  | Output   | Channel Power         | (lor)      |                 |
| OCNS (R99)<br>AWGN Noise Pwr. (@3.84 MHz, loc)<br>Geometry Factor (lor/loc)<br>Total Output Power (lor+loc)<br>Circuit Switched<br>Packet Switched<br>HSDPA HS-DSCH<br>HSUPA                                                                                                    | Output Channel Power (lor)       | - 60.0 a | Bm                    |            |                 |
| AWGN Noise Pwr. (@3.84 MHz, loc)<br>Geometry Factor (lor/loc)<br>Total Output Power (lor+loc)<br>Circuit Switched<br>Packet Switched<br>HSDPA HS-DSCH<br>HSUPA                                                                                                    | OCNS (R99)                       | - 25.8 d | в                     |            |                 |
| Geometry Factor (lor/loc)<br>Total Output Power (lor+loc) - 60.0 dBm<br>• Circuit Switched<br>• Packet Switched<br>• HSDPA HS-DSCH<br>• HSUPA                                                                                                    | AWGN Noise Pwr. (@3.84 MHz, loc) | Off      |                       |            | - 11            |
| Total Output Power (lor+loc) - 60.0 dBm<br>• Circuit Switched<br>• Packet Switched<br>• HSDPA HS-DSCH<br>• HSUPA                                                                                                    | Geometry Factor (lor/loc)        |          |                       |            |                 |
| <ul> <li>Circuit Switched</li> <li>Packet Switched</li> <li>HSDPA HS-DSCH</li> <li>HSUPA</li> </ul>                                                                                                    | Total Output Power (lor+loc)     | - 60.0 d | Bm                    |            | - 11            |
| Packet Switched     HSDPA HS-DSCH     HSUPA                                                                                                    | Circuit Switched                 |          |                       |            | - 11            |
| HSDPA HS-DSCH     HSUPA                                                                                                    | ▶ Packet Switched                |          |                       |            |                 |
| ▶ HSUPA                                                                                                    | ⊁HSDPA HS-DSCH                   |          |                       |            |                 |
|                                                                                                    | ▶ HSUPA                          |          |                       |            |                 |
|                                                                                                    | Hoorn                            |          |                       |            |                 |
|                                                                                                    |                                  |          |                       | 2          |                 |

Figure 21: Output channel power for Px test

The HSDPA setting is the same as for Tx testing. There is no subtest definition for  $\mathsf{Px}$  tests.

The following table is the DL power requirement:

### Table E.5A.2: Downlink Physical Channel parameters for E-DCH singlelink performance tests

| Parameter                                                                                                | Unit | Value                                                                                          | Remark                                                                                                    |  |  |  |
|----------------------------------------------------------------------------------------------------|------|------------------------------------------------------------------------------------------------|----------------------------------------------------------------------------------------------------|--|--|--|
| During Measurement                                                                                       |      |                                                                                                |                                                                                                    |  |  |  |
| P-CPICH_Ec/lor                                                                                           | dB   | -10                                                                                            |                                                                                                    |  |  |  |
| P-CCPCH and SCH_Ec/lor                                                                                   | dB   | -12                                                                                            |                                                                                                    |  |  |  |
| PICH _Ec/lor                                                                                             | dB   | -15                                                                                            |                                                                                                    |  |  |  |
| HS-PDSCH                                                                                                 | dB   | -3                                                                                             | During TTIs, in which the HS-PDSCH<br>is not allocated to the UE via HS-<br>SCCH signalling, the HS-PDSCH shall<br>be transmitted continuously with<br>constant power |  |  |  |
| HS-SCCH_1                                                                                                | dB   | -7.5                                                                                           | During TTIs, in which the HS-SCCH is<br>not allocated to the UE the HS-SCCH<br>shall be transmitted continuously with<br>constant power.                              |  |  |  |
| DPCH_Ec/lor                                                                                              | dB   | -10                                                                                            | ·                                                                                                    |  |  |  |
| E-AGCH                                                                                                   | dB   | Test specific                                                                                  | Test-specific value or -20dB is used                                                                                                    |  |  |  |
| E-HICH                                                                                                   | dB   | Test specific                                                                                  | Test-specific value or DTX'd is used                                                                                                    |  |  |  |
| E-RGCH                                                                                                   | dB   | Test specific                                                                                  | Test-specific value or DTX'd is used                                                                                                    |  |  |  |
| OCNS_Ec/lor                                                                                              | dB   | Necessary                                                                                      | OCNS interference consists of 6                                                                                                    |  |  |  |
|                                                                                                    |      | power so that<br>total transmit<br>power spectral<br>density of Node<br>B (Ior) adds to<br>one | dedicated data channels as specified in table E.5A.4                                                                                                    |  |  |  |
| NOTE 1: For dynamic power correction required to compensate for the presence of transient channels, e.g. |      |                                                                                                |                                                                                                    |  |  |  |
| control channels, a subset of the OCNS DPCH channels may be used                                         |      |                                                                                                |                                                                                                    |  |  |  |

Compared to Tx tests, the HS-SCCH1 power needs to be changed, but please be alerted that in order to set it at '-7.5 dB', the E-HICH power may

need to be set at lower level initially as the total power should not exceed -60 dBm.

| WCDMA FDD Band Re                    | ceiver Quality           | CM OFF<br>HSUPA<br>HSDPA | Connect<br>Control        |  |  |  |
|--------------------------------------|--------------------------|--------------------------|---------------------------|--|--|--|
| 😑 WCDMA FDD Connection Control 🔮     | PS: Id                   | le <mark>CS</mark>       | <mark>8:</mark> Signal On |  |  |  |
| -Setup                               | Dowr                     | hlink Physical Char      | nnels/AICH                |  |  |  |
| AICH                                 | <mark>⊿</mark> - 12.0 dB |                          |                           |  |  |  |
| AICH Channel Code                    | 6                        |                          |                           |  |  |  |
|                                      | Level                    | Minimum                  | Maximum                   |  |  |  |
| DPDCH Level Config                   | -10.0 ав                 | -21.3 d⊟                 | з - 10.3 ав 📘 .           |  |  |  |
| DPCH Channel Code                    | 96                       |                          |                           |  |  |  |
| Power Offset (DPCCH/DPDCH)           | 0.0 dB                   |                          |                           |  |  |  |
| DL DPCH Timing Offset                | 0 * 256 chip             |                          |                           |  |  |  |
| Secondary Scrambl. Code              | 0                        |                          |                           |  |  |  |
| Secondary Scrambl. Code (HSDPA)      | 0                        |                          |                           |  |  |  |
| HSDPA Channels                       | Off                      |                          |                           |  |  |  |
| ▼HS-SCCH                             | Level Ch.Co              | ode UEID                 | Dummy UE ID               |  |  |  |
| HS-SCCH#1                            | -7.5 dB 12               | AAAA                     | 5555                      |  |  |  |
| HS-SCCH#2                            | Off 13                   |                          | 12AA                      |  |  |  |
| HS-SCCH#3                            | Off 14                   |                          | 1AAA                      |  |  |  |
| HS-SCCH#4                            | Off 15                   |                          | 1FAA                      |  |  |  |
|                                      |                          |                          |                           |  |  |  |
| Connection Handover UE Signal BS Sig | nal Network              | AF/RF ⊕+                 | Sync. 1 2                 |  |  |  |

Figure 22: HS-SCCH channel power setting for Px test

In the test cases described in this application notes, the AGCH power should be -20dBm.

| WCDMA FDD Band Re                                                                                                    | ceiver Quali                                                  | ty HSUPA             | Connect<br>Control         |
|----------------------------------------------------------------------------------------------------|---------------------------------------------------------------|----------------------|----------------------------|
| 😑 WCDMA FDD Connection Control 🛔                                                                                                    | PS:                                                           | Idle C               | <mark>S: Si</mark> gnal On |
| _Setup                                                                                                    | [                                                             | Downlink Physical Ch | annels/E-AGCH/             |
| <ul> <li>▼HS-PDSCH         <ul> <li>Level (All Active Codes)</li> <li>Meas. Power Offset Control</li> <li>Meas. Power Offset</li> <li>1st Used Chan. Code</li> <li>Unscheduled Subframes</li> <li>HSUPA Channels</li> <li>▼E-AGCH</li> </ul> </li> </ul> | -3.0 dB<br>Auto<br>7.0 dB<br>2<br>Dummy Data<br>On            | 3                    |                            |
| E-AGCH<br>E-AGCH Chan. Code<br>▼E-RGCH/E-HICH<br>E-RGCH/E-HICH<br>E-RGCH Active<br>E-RGCH/E-HICH Chan. Code<br>Data Gen. During Signalling Change                                                                                                    | <mark>2 - 20.0 d⊟</mark><br>2<br>- 35.1 d⊟<br>Off<br>6<br>Off |                      |                            |
| Connection Handover UE Signal BS Sign                                                                                                    | nal Network                                                   | AF/RF ⊕+             | Sync. 1 2                  |

Figure 23: E-AGCH power setting for Px test

The value for **UL RLC SDU size** should be '2936 bits' for TTI = 10ms and '5872 bits' for TTI = 2ms (according to Annex C.11.3) for the test cases described in this application note. The setting can be found at **BS Signal > Circuit Switched > RMC Settings > HSPA > HSUPA UL RLC SDU Size**.

'Connect CS' should be used to setup a connection in Px test.

# 4.2 Detection of E-DCH HARQ ACK Indicator Channel (EHICH)

### 4.2.1 Single Link Performance – 10ms TTI (TC 10.2.1.1)

Evaluation of the receive characteristics of the E-DCH HARQ ACK Indicator Channel (E-HICH based on the determination of missed ACK and false ACK probability.

Two tests are defined:

- Missed ACK for 10 ms TTI
- False ACK for 10 ms TTI

### Table 10.2.1.1.2.1: Parameters for E-HICH – Serving E-DCH cell

| Parameter                               | Unit      | Missed ACK | False ACK |  |
|-----------------------------------------|-----------|------------|-----------|--|
| Inc                                     | dBm/ 3.84 |            | -60       |  |
| 00                                      | MHz       |            |           |  |
| Phase reference                         | -         | P-CPICH    |           |  |
| P-CPICH E <sub>c</sub> /I <sub>or</sub> | dB        | -10        |           |  |
| E-HICH signalling pattern               | -         | 100% ACK   | 100% DTX  |  |

Step 1. Set E-HICH power:

Select **BS Signal> Downlink Physical Channels > E-RGCH/E-HICH> E-RGCH/E-HICH > '-35.1 dB'** (according to Table 10.2.1.1.2.2 )

| \$    |                                                                                                    | Ind Reco      | eiver Qua                 | Ity SUPA            | ي و ا       | Connect<br>Control |
|-------|----------------------------------------------------------------------------------------------------|---------------|---------------------------|---------------------|-------------|--------------------|
| 😑 MO  | CEMARDE Connection Cont                                                                                                    | rcl 👔         | PS                        | Idle                | CS: \$1     | gnal On            |
| 1     | Setup                                                                                                    |               |                           | Dr wnlink Physicial | Chan acits! | <u>o</u>           |
|       | Secondary Scrambl Code<br>Secondary Scrambl Code (H<br>HSDPA Channels<br>MS-SOUH<br>MS-PDSCH<br>HSUPA Channels<br>MSUPA Channels<br>ME-ACCH<br>ME-RSCHJE-HICH | ISDPA)        | 011                       |                     |             |                    |
| 1     | E-RGOH/E-HCH<br>F-RGOH/E-HCHChan, Co<br>Data Get, during Frequency :<br>TPC Settings<br>Compressed Mode Settings<br>DLPower Central Settings                  | ide<br>change | 35.1_48<br>Off<br>6<br>On |                     |             |                    |
| Conne | telion Handover UESianal                                                                                                    | BSSigne       | I Notwork                 | AFTRE Q+            | Sync.       | 1 2                |

Figure 24: E-RGCH/E-HICH power level setting for TC 10.2.1.1

Step 2. Set the TTI Mode to '10ms', the AG Index to '5' and RLC PDU Size to '112' (according to the radio bearer setup message defined in section 10.2.1.1.4.2)

|      | WCDMA FDD Band Re                                  | ceiver Qualit | Y CM OFF<br>HSUPA<br>HSDPA | 1           | Connect<br>Control |
|------|----------------------------------------------------|---------------|----------------------------|-------------|--------------------|
| 😑 W( | CDMA FDD Connection Control 🔮                      | PS: At        | tached                     | CS: Re      | gistered           |
| L,   | Setup                                              | H             | SUPA/E-AGCH//              | AG Pattern/ |                    |
|      | ►HSDPA HS-DSCH                                     |               |                            |             |                    |
|      | ►HSUPA<br>Default Settings                         |               |                            |             |                    |
|      | TTI Mode                                           | 10 ms         |                            |             |                    |
|      | RLC PDU Size                                       | 112           |                            |             |                    |
|      | ▼E-AGCH                                            |               |                            |             |                    |
|      | Secondary LIE-ID                                   | 12AA          |                            |             |                    |
|      | <ul> <li>AG Pattern</li> </ul>                     | 121111        |                            |             |                    |
|      | Pattern Length                                     | 1             |                            |             |                    |
|      | AGIndex                                            | 5             |                            |             |                    |
|      | AG SCOPE (#:PerHARQ.proc)                          |               |                            |             |                    |
|      | AGID Type (v: secondaryD)<br>AC Dattorn Depotition |               |                            |             |                    |
|      | Unscheduled TTI                                    | DTX           |                            |             |                    |
|      |                                                    | ·             |                            |             |                    |
| Conn | ection Handover UE Signal BS Sig                   | nal Network   | AF/RF ↔                    | Sync.       | 1 2                |

Figure 25: AG Index and RLC PDU Size setting for TC 10.2.1.1

Step 3. Set Maximum re-transmission to '15' and Happy bit delay condition to '10ms' (according to the radio bearer setup message defined in section 10.2.1.1.4.2)

| Ŷ        | WCDMA FDD Band Mc                                                                                                    | dulation                      | CM<br>HS<br>HS | 1 OFF<br>SUPA      | Connect<br>Control |
|----------|----------------------------------------------------------------------------------------------------|-------------------------------|----------------|--------------------|--------------------|
| <u> </u> | VCDMA FDD Connection Control 🛔                                                                                                    | PS:                           | Attached       | l <mark>CS:</mark> | Registered         |
| Г        | -Setup                                                                                                    |                               |                | B H-ARQ Profile    | Q                  |
|          | <ul> <li>UE Gain Factors</li> <li>HSUPA</li> <li>Default Settings</li> <li>E-DCH Physical Layer Category</li> <li>E-TFCI Table Index</li> <li>H-ARQ Redundancy Versions</li> <li>Minimum Set E-TECI</li> </ul> | D<br>5<br>0<br>Always R'<br>9 | V 0            |                    |                    |
|          | Happy Bit Delay Condition                                                                                                    | 10 ms                         |                |                    |                    |
|          | Puncturing Limit PLnon-max<br>Maximum Channelisation Code<br>Initial Serving Grant                                                                                                    | 0.84<br>2xSF4                 |                | •                  |                    |
|          | ▼RABH-ARQ Profile                                                                                                    |                               |                |                    | Compress           |
| Ľ        | H-ARQ Power Offset<br>Max. Number of Retransmissions<br>NISUPA Cain Factors                                                                                                    | <u>U ав</u><br>15             |                | ]                  |                    |
| Con      | nection Handover UE Signal BS Sig                                                                                                    | nal Netwo                     | rk AF/R        | tF⊕+ Syn           | c. <u>1</u> 2      |

Figure 26: Happy Bit and Retransmissions setting for TC 10.2.1.1

Now you can press 'Connect UE (CS)' to start the measurement.

The measurement item is 'HSUPA E-HICH'.

Go to measurement page, press 'Menus', press 'Receiver Quality' at bottom.

press Applic. 2 press Applic. 1 at the right side one or two times, until you see '**HSUPA E-HICH**' at the bottom, press it and you will see the following:

| WCDMA FDD Band Rece                                                                                                    | eiver Quality                                                                                                    | CM OFF<br>HSUPA<br>HSDPA                                                                                                    | Connect<br>Control                                                                                                    |
|----------------------------------------------------------------------------------------------------|----------------------------------------------------------------------------------------------------|----------------------------------------------------------------------------------------------------|----------------------------------------------------------------------------------------------------|
| 0       False E-HICH Reception         2140       Correct E-HICH Reception         2140       All Valid E-HICH Receptions         0.000 %       False E-HICH Ratio         71.600 кВіt/s       Curr. Throughput         71.600 кВіt/s       Max. Possible Throughput         2140       Measured Frames | Settings<br>Settings<br>Signalling State<br>Circuit Switched<br>Packet Switched<br>Packet Switched<br>Packet Switched<br>Packet Switched<br>Dedicated Chn. Type<br>DL Resources in Use<br>Test Mode<br>UL CRC<br>Data Sour. DTCH<br>Connection Info (PS)<br>Dedicated Chn. Type<br>SRB<br>HSUPA<br>TTI Mode<br>E-TFCI Table Index<br>VE-AGCH<br>Primary UE-ID<br>Secondary UE-ID<br>AG Pattern<br>Pattern Length | Connected<br>Established<br>RMC<br>2.5 kbps<br>12.2kbps+HSPA34<br>100 %<br>Loop Mode 1 RLC<br>On<br>PRBS9<br>HSUPA Test Mod<br>10 ms<br>0<br>AAAA<br>12AA<br>1 | R HSUPA<br>E-HICH<br>Applic. 2<br>Applic. 1<br>Analyzer<br>Level<br>UE Signal<br>Ana.Set.<br>HSUPA<br>HSUPA<br>BS Sign.Lvt<br>BS Signal<br>Settings |
| HSDPA<br>Level Config H - Set                                                                                                    |                                                                                                    |                                                                                                    | Menus                                                                                                    |

Figure 27: Test page for TC10.2.1.1

Step 4. Set E-HICH for 'Missed Ack' testing. The E-HICH mode should be 'All Ack'

Select BS Signal> HSUPA > E-RGCH/E-HICH > HARQ Feedback (E-HICH) > Mode > 'All Ack'

|                                                                                                    | Modulation        | CM<br>HSI<br>HSI | OFF      | Connect<br>Control |
|----------------------------------------------------------------------------------------------------|-------------------|------------------|----------|--------------------|
| 😑 WCDMA FDD Connection Control                                                                                                    | PS:               | ldle             | CS:      | Signal On          |
| -Setup                                                                                                    |                   | HSUPA/RLC        | PDU Size | <mark>0</mark>     |
| <ul> <li>Packet Switched</li> <li>HSDPA HS-DSCH</li> <li>HSUPA</li> <li>Default Settings</li> <li>TTI Mode</li> <li>RLC PDU Size</li> <li>E-AGCH</li> <li>E-RGCH/E-HICH</li> <li>Fill up Frame with Dummies</li> <li>HARO Eeedback (E-HICH)</li> </ul> | □<br>10 ms<br>112 |                  |          |                    |
| Mode                                                                                                    | All ACK           |                  |          |                    |
| Signature<br>▼Relative Grant (E-RGCH)<br>Mode<br>Pattern Length                                                                                                    | 1<br>Alterna<br>1 | ting             |          |                    |
| Connection Handover UE Signal BS                                                                                                    | Signal Netv       | vork AF/RF       | ⊕+ Sync. | . 1 2              |

Figure 28: Missed Ack test setting for TC 10.2.1.1

| WCDMA FDD Band Rece                                                                                                    | eiver Quality                                                                                                    | CM OFF<br>HSUPA                                                                                                    | Connect<br>Control                                                                                                    |
|----------------------------------------------------------------------------------------------------|----------------------------------------------------------------------------------------------------|----------------------------------------------------------------------------------------------------|----------------------------------------------------------------------------------------------------|
| 0       False E-HICH Reception         2140       Correct E-HICH Reception         2140       All Valid E-HICH Receptions         0.000 %       False E-HICH Ratio         71.600       kBit/s         Curr. Throughput         71.600       kBit/s         Max. Possible Throughput         2140       Measured Frames | Settings<br>Settings<br>Signalling State<br>Circuit Switched<br>Packet Switched<br>Packet Switched<br>Connection Info (CS)<br>Dedicated Chn. Type<br>SRB<br>Reference Chn. Type<br>DL Resources in Use<br>Test Mode<br>UL CRC<br>Data Sour. DTCH<br>Connection Info (PS)<br>Dedicated Chn. Type<br>SRB<br>SHSUPA<br>TTI Mode<br>E-TFCI Table Index<br>-E-AGCH<br>Primary UE-ID<br>Secondary UE-ID<br>Secondary UE-ID<br>AG Pattern<br>Pattern Length | Connected<br>Established<br>RMC<br>2.5 kbps<br>12.2kbps+HSPA34<br>100 %<br>Loop Mode 1 RLC<br>On<br>PRBS9<br>HSUPA Test Mod<br>10 ms<br>0<br>AAAA<br>12AA<br>1 | R HSUPA<br>E-HICH<br>Applic. 2<br>Applic. 1<br>Analyzer<br>Level<br>UE Signal<br>Ana.Set.<br>HSUPA<br>BS Sig.Lvl<br>BS Signal<br>Settings |
| HSDPA<br>Level HS-DSCH<br>Config H - Set                                                                                                    |                                                                                                    |                                                                                                    | Menus                                                                                                    |

Figure 29: Missed Ack test result for TC 10.2.1.1

The expected UL datarate is 71.6 kbps corresponding to E-TFC Index 45.

The test requirement is shown as the following table:

## Table 10.2.1.1.2.2: Minimum requirement for Missed ACK when hybrid ARQ acknowledgement indicator is transmitted using 12 consecutive slots – Serving E-DCH cell

| Test   | Propagation |                               | Reference value                                         |      |  |  |
|--------|-------------|-------------------------------|---------------------------------------------------------|------|--|--|
| Number | Conditions  | E-HICH<br>$E_c / I_{or}$ (dB) | E-HICH $E_c / I_{or}$ (dB) $\hat{I}_{or} / I_{oc}$ (dB) |      |  |  |
| 2      | VA30        | -35.1                         | 0                                                       | 0.01 |  |  |

Step 5. Set E-HICH for 'False Ack' testing. The E-HICH mode should be 'All DTX'

Select **BS Signal> HSUPA > E-RGCH/E-HICH > HARQ Feedback (E-HICH) > Mode > 'All DTX'** 

| ×.       | WCDMA FDD I MC                                             | dulation     | CM OFF<br>HSUPA<br>HSDPA |        | Connect<br>Control |
|----------|------------------------------------------------------------|--------------|--------------------------|--------|--------------------|
| <u> </u> | ICDMA FDD Connection Control 🛔                             | PS:          | ldle                     | CS: Si | gnal On            |
| Г        | -Setup                                                     |              | HSUPA                    |        | <mark>0</mark>     |
|          | <ul> <li>Packet Switched</li> <li>HSDPA HS-DSCH</li> </ul> |              |                          |        |                    |
|          | ▼HSUPA                                                     |              |                          |        |                    |
|          | Default Settings<br>TTI Mode                               | 10 ms        |                          |        | Compress           |
|          | RLC PDU Size                                               | 112          |                          |        |                    |
|          | ▶E-AGCH                                                    |              |                          |        |                    |
|          | ▼E-RGCH/E-HICH                                             |              |                          |        |                    |
|          | Fill up Frame with Dummies                                 |              |                          |        | 1                  |
|          | ▼HARQ Feedback (E-HICH)                                    |              |                          |        |                    |
|          | Mode                                                       | AIIDTX       |                          |        |                    |
|          | Signature                                                  | 1            |                          |        |                    |
|          |                                                            |              |                          |        |                    |
|          | Mode<br>Dottorn Longth                                     |              |                          |        |                    |
|          | Fatternitengti                                             |              |                          |        |                    |
| Con      | nection Handover UE Signal BS Sig                          | inal Network | AF/RF ↔                  | Sync.  | 1 2                |

Figure 30: False Ack test setting for TC 10.2.1.1

The test requirement is shown as the following table:

Table 10.2.1.1.2.3: Minimum requirement for False ACK when hybrid ARQ acknowledgement indicator is transmitted using 12 consecutive slots – single link

| Test   | Propagation | Reference value                |                          |  |
|--------|-------------|--------------------------------|--------------------------|--|
| Number | Conditions  | $\hat{I}_{or}$ / $I_{oc}$ (dB) | False ACK<br>probability |  |
| 4      | VA30        | 0                              | 0.5                      |  |

| WCDMA FDD Band Rece                                                                                                    | eiver Quality                                                                                                    | CM OFF                                                                                                    | Connect<br>Control                                                                                                    |
|----------------------------------------------------------------------------------------------------|----------------------------------------------------------------------------------------------------|----------------------------------------------------------------------------------------------------|----------------------------------------------------------------------------------------------------|
| 110       False E-HICH Reception         922       Correct E-HICH Reception         1032       Air Value E-HICH Receptions         10.659       False E-HICH Ratio         1060       Correct CRC         0       CRC Error         0.000       BLER         71.600       KBit/s         Curr. Throughput         71.600       KBit/s         Max. Possible Throughput         1060 | Settings<br>Signalling State<br>Circuit Switched<br>Packet Switched<br>Packet Switched<br>Connection Info (CS)<br>Dedicated Chn. Type<br>DL. Resources in Use<br>Test Mode<br>UL CRC<br>Data Sour. DTCH<br>Connection Info (PS)<br>Dedicated Chn. Type<br>SRB<br>+HSUPA<br>TTI Mode<br>E-TFCI Table Index<br>-E-AGCH<br>Primary UE-ID<br>Secondary UE-ID<br>AG Pattern<br>Pattern Length | Registered<br>Established<br>RMC<br>2.5 kbps<br>12.2kbps+HSPA34<br>100 %<br>Loop Mode 1 RLC<br>On<br>PRBS9<br>HSUPA Test Mod<br>10 ms<br>0<br>AAAA<br>12AA<br>1 | Applic. 2<br>Applic. 1<br>Analyzer<br>Level<br>UE Signal<br>Ana.Set.<br>BS Sig. LVI.<br>HSDPA<br>HSUPA<br>BS Signal<br>Settings |
| Repetition Measure<br>Frame                                                                                                    | s                                                                                                    |                                                                                                    | Menus                                                                                                    |

Figure 31: False Ack test result for TC 10.2.1.1

### 4.2.2 Single Link Performance – 2ms TTI (TC 10.2.1.2)

Compared to TC 10.2.1.1, this test case is for devices that support 2ms TTI with E-HICH power -28.3 dB, absolute grant 4 and the UL RLC SDU size should be 5872 bits (2\*DL RLC SDU). Here are the few settings that should be changed based on the settings for TC 10.2.1.1.

1. Set E-DCH TTI to be '2ms'

### Select BS Signal> HSUPA > TTI Mode > '2ms'

2. Set the absolute grant to be '4'. The parameter can be found as shown in *Figure 25*.

Select BS Signal>HSUPA>E-AGCH>AG Pattern>AG Index>'4'

3. Set the Happy bit delay condition to '2ms'. The parameter can be found as shown in *Figure 26*.

Select UE Signal> HSUPA > Happy Bit Delay > '2ms'

4. Set the E-HICH power to be '-28.3 dB'. The parameter can be found as shown in *Figure 24*.

Select BS Signal> Downlink Physical Channels > E-RGCH/E-HICH> E-RGCH/E-HICH > '-28.3 dB'

5. Set the UL RLC SDU size to be '5872 bits' (According to TS 34.121 Annex C.11.3).

Select BS Signal > Circuit Switched > RMC Settings > HSPA > HSUPA UL RLC SDU Size > '5872 Bit'

### Table 10.2.1.2.2.1: Parameters for E-HICH – Serving E-DCH cell

| Parameter                               | Unit            | Missed ACK | False ACK |
|-----------------------------------------|-----------------|------------|-----------|
| I <sub>oc</sub>                         | dBm/3.84<br>MHz | -6         | 60        |
| Phase reference                         | -               | P-CF       | PICH      |
| P-CPICH E <sub>c</sub> /I <sub>or</sub> | dB              | -1         | 0         |
| E-HICH signalling pattern               | -               | 100% ACK   | 100% DTX  |

## Table 10.2.1.2.2.2: Minimum requirement for Missed ACK when hybrid ARQ acknowledgement indicator is transmitted using 3 consecutive slots – Serving E-DCH cell

| Test   | Propagation |                             | Reference value                |                           |
|--------|-------------|-----------------------------|--------------------------------|---------------------------|
| Number | Conditions  | E-HICH<br>$E_c/I_{or}$ (dB) | $\hat{I}_{or}$ / $I_{oc}$ (dB) | Missed ACK<br>probability |
| 1      | VA30        | -28.3                       | 0                              | 0.01                      |

#### Table 10.2.1.2.2.3: Minimum requirement for False ACK when hybrid ARQ acknowledgement indicator is transmitted using 3 consecutive slots – Serving E-DCH cell

| Test   | Propagation | Referenc                   | e value               |
|--------|-------------|----------------------------|-----------------------|
| Number | Conditions  | $\hat{I}_{or}/I_{oc}$ (dB) | False ACK probability |
| 2      | VA30        | 0                          | 0.5                   |

# 4.3 Detection of E-DCH Relative Grant Channel (E-RGCH)

The receive characteristics of the E-DCH Relative Grant Channel (E-RGCH) in multi-path fading environment is determined by the 'missed UP/DOWN' and 'missed HOLD' measurement, the detail is described in the test procedure.

### 4.3.1 Single link performance (10ms TTI) (TC 10.3.1.1)

The test requirement and power setting for this test case is shown as following:

| Table 10.3.1.1.2.1: Parameters | for E-RGCH – Serving E-DCH cell |
|--------------------------------|---------------------------------|
|--------------------------------|---------------------------------|

| Parameter                                | Unit     | Missed UP/DOWN | Missed HOLD |
|------------------------------------------|----------|----------------|-------------|
| Inc                                      | dBm/3.84 | -6             | 60          |
|                                          | MHz      |                |             |
| Phase reference                          | -        | P-CF           | NCH         |
| P-CPICH E <sub>c</sub> / I <sub>or</sub> | dB       | -1             | 0           |
| E-RGCH signalling pattern                | -        | 50% UP         | 100% HOLD   |
|                                          |          | 50% DOWN       |             |

## Table 10.3.1.1.2.2: Minimum requirement for Missed UP/DOWN when relative scheduling grant is transmitted using 12 consecutive slots – Serving E-DCH cell

| Test   | Propagation |                          | Reference value                |                               |
|--------|-------------|--------------------------|--------------------------------|-------------------------------|
| Number | Conditions  | E-RGCH $E_c/I_{or}$ (dB) | $\hat{I}_{or}$ / $I_{oc}$ (dB) | Missed UP/DOWN<br>probability |
| 1      | VA30        | -31                      | 0                              | 0.05/0.05                     |

## Table 10.3.1.1.2.3: Minimum requirement for Missed HOLD when relative scheduling grant is transmitted using 12 consecutive slots – Serving E-DCH cell

| Test   | Propagation | Referen                                | ce value                   |
|--------|-------------|----------------------------------------|----------------------------|
| Number | Conditions  | $\hat{I}_{\it or}$ / $I_{\it oc}$ (dB) | Missed HOLD<br>probability |
| 2      | VA30        | 0                                      | 0.1                        |

Step 1: The power setting and E-RGCH channel activation is shown as in *Figure 32*.

| WCDMA FDD Band Re                                                                                                    | ceiver Quality                                    |
|----------------------------------------------------------------------------------------------------|---------------------------------------------------|
| 😑 WCDMA FDD Connection Control 🛔                                                                                                    | PS: Attached CS: Registered                       |
| -Setup                                                                                                    | Downlink Physical Channels/                       |
| Power Offset (DPCCH/DPDCH)<br>DL DPCH Timing Offset<br>Secondary Scrambl. Code<br>Secondary Scrambl. Code (HSDPA)<br>HSDPA Channels<br>HS-SCCH<br>HS-PDSCH<br>HSUPA Channels<br>E-AGCH | 0.0 dB<br>0 * 256 chip<br>0<br>0<br>0<br>On<br>On |
| E-RGCH/E-HICH<br>E-RGCH Active<br>E-RGCH/E-HICH Chan. Code<br>Data Gen. During Signalling Change<br>• TPC Settings                                                                     | 0n<br>6<br>On                                     |
| Connection Handover UE Signal BS Sig                                                                                                    | nal Network AF/RF 🗇 Sync. 🔟 2                     |

Figure 32: Activate E-RGCH channel and E-RGCH power setting

Step 2: Set the TTI Mode to be '10ms'. The **RLC PDU Size** for single link performance test should be 112 (according the the RAB message defined in the test cases), which is the same as TC 10.2.1, shown as in *Figure 25*.

Select BS Signal > HSUPA > TTI Mode > '10ms'

### > RLC PDU Size > '112'

Step 3: The 'Missed UP/DOWN' is configured as 4 consecutive "down" and 4 consecutive "up" on the E-RGCH. In CMU200, this is configured as '**per H-ARQ process**' for E-RGCH test mode, shown as in *Figure 33*.

Set the Absolute Grant to 5 and E-HICH Feedback to 'ALL DTX'.

Select BS **Signal > HSUPA** to find all the settings.

| WCDMA FDD Connection Control R PS: Attached CS: Registered  Setup  Pattern Length  AG Index 5  AG Scope (x:Per HARQPOC)  AG D Type (x: secondary D)  AG Pattern Repetition  Activate Pattern  Unscheduled TTI DTX  ERecute Unscheduled TTI DTX  Fill up Frame with Dummies  HARQ Feedback (E-HICH)  Mode All DTX  Signature 1  Relative Grant (E-RGCH)  Mode Alternating H-ARQ Cycle                                                                                                    | WCDMA FDD Band Co              | ode Domain Pwr. HSDPA       |
|----------------------------------------------------------------------------------------------------|--------------------------------|-----------------------------|
| HSUPA/E-AGCH/AG Pattern/         Pattern Length       Image: Colspan="2">Image: Colspan="2">Image: Colspan="2" Colspan="2" Co                                          | WCDMA FDD Connection Control 🛔 | PS: Attached CS: Registered |
| PatternLength       Image: Construct of the second and the second and t | Setup                          | HSUPA/E-AGCH/AG Pattern/    |
| AG Index       5         AG Scope (x:PerHARQIPCC)                                                                                                    | Pattern Length                 | 1                           |
| AG Scope (x: Per HARQIPCC)                                                                                                    | AGIndex                        | 5                           |
| AG D Type (v: scoretary D)                                                                                                    | AG Scope (v:PerHARaproc)       |                             |
| AG Pattern Repetition       Continuous         Activate Pattern       Execute         Unscheduled TTI       DTX         *E-RGCH/E-HICH       Image: Continuous         Fill up Frame with Dummies       Image: Continuous         *HARQ Feedback (E-HICH)       Image: Continuous         Mode       All DTX         Signature       1         *Relative Grant (E-RGCH)       Alternating H-ARQ Cycle         Artiviste Dataset       Image: Continuous                                                                                                    | AG ID Type (v: secondary D)    |                             |
| Activate Pattern     Execute       Unscheduled TTI     DTX       *E-RGCH/E-HICH     Image: Constraint of the second of the second of the s                                                 | AG Pattern Repetition          | Continuous                  |
| Unscheduled TTI DTX<br>E-RGCH/E-HICH<br>Fill up Frame with Dummies<br>HARQ Feedback (E-HICH)<br>Mode<br>All DTX<br>Signature<br>Relative Grant (E-RGCH)<br>Mode<br>Alternating H-ARQ Cycle<br>Attiviste Dettern                                                                                                    | Activate Pattern               | Execute                     |
| *E-RGCH/E-HICH         Fill up Frame with Dummies         *HARQ Feedback (E-HICH)         Mode         All DTX         Signature         1         *Relative Grant (E-RGCH)         Mode         Alternating H-ARQ Cycle                                                                                                    | Unscheduled TTI                | DTX _                       |
| Hillup Frame with Dummes                                                                                                    | ▼E-RGCH/E-HICH                 |                             |
| *HARQ Feedback (E-HICH)         Mode       All DTX         Signature       1         *Relative Grant (E-RGCH)         Mode       Alternating H-ARQ Cycle         Activate Dataset                                                                                                    | Fill up Frame with Dummies     |                             |
| Mode     AILDIX       Signature     1       *Relative Grant (E-RGCH)       Mode       Alternating H-ARQ Cycle                                                                                                    | HARQ Feedback (E-HICH)         |                             |
| Signature 1  Relative Grant (E-RGCH)  Mode Alternating H-ARQ Cycle                                                                                                    | Mode                           | AIIDIX                      |
| Mode Alternating H-ARQ Cycle                                                                                                    | Signature                      |                             |
| Anternating France Cycle                                                                                                    |                                | Alternating H-APO Cycle     |
|                                                                                                    | Activate Dattern               |                             |
|                                                                                                    | Activate Fattern               |                             |
|                                                                                                    |                                |                             |

Figure 33: Absolute grant and HARQ feedback settings for TC 10.3.1.1

Step 4: The UE shall not retransmit any data and the happy bit delay condition is 10 ms, the setting is shown as in *Figure 34*.

| WCDMA FDD Band Co                                                                                                    | de Domain Pwr.                                  | Connect<br>Control |
|----------------------------------------------------------------------------------------------------|-------------------------------------------------|--------------------|
| 😑 WCDMA FDD Connection Control 🛔                                                                                                    | PS: Attached                                    | CS: Registered     |
| _Setup                                                                                                    | HSUPA/RAB I                                     | H-ARQ Profile      |
| <ul> <li>UE Gain Factors</li> <li>HSUPA         <ul> <li>Default Settings</li> <li>E-DCH Physical Layer Category</li> <li>E-TFCI Table Index</li> <li>H-ARQ Redundancy Versions</li> <li>Minimum Set E-TFCI</li> <li>Happy Bit Delay Condition</li> <li>Puncturing Limit PLnon-max</li> <li>Maximum Channelisation Code</li> <li>Initial Serving Grant</li> </ul> </li> </ul> | 0<br>Always RV 0<br>9<br>10 ms<br>0.84<br>2xSF4 |                    |
| ▼RABH-ARQProfile                                                                                                    |                                                 |                    |
| H-ARQ Power Offset<br>Max. Number of Retransmissions                                                                                                    | 0 dB                                            | Compress           |
|                                                                                                    |                                                 |                    |
| Connection Handover UE Signal BS Sig                                                                                                    | al Network AF/RF                                | 🕀 Sync. 1 2        |

Figure 34: UE signal settings for TC 10.3.1.1

Step 5: This measurement page can be accessed by pressing 'Menus' at the right and followed by 'Receiver Quality' at the bottom, then press

**'Applic.2/Applic.1**' once or twice at the right and select **'HSUPA E-RGCH**' at bottom. The measurement page is shown as in *Figure 35*.

| K WCDMA FDE               | Band Receiver Quality                            | Connect<br>Control             |
|---------------------------|--------------------------------------------------|--------------------------------|
| Missed UP/DOMN Test       | Missed HOLD Test                                 | HSUPA<br>Te-RGCH               |
| Missed UP                 | Missed HOLD     Correct HOLD                     | Applic. 2                      |
| 500 Correct UP            | 0 All Valid HOLD                                 | Applic. 1                      |
|                           | Missed HOLD Ratio                                | Level                          |
| 0 000 % Missed LP Ratio   |                                                  | UE Signal<br>Ana.Set.          |
| 0.000 % Missed DOWN Ratio |                                                  | BS SÍG. LVI.<br>HSDPA<br>HSUPA |
| 1000 Measured Frames      | Expected E-TFCI 19 28 35 40 45 52 59             | BS Signal<br>Settings          |
|                           | Initial E-TFCI 5<br>Mode Alternating H-ARQ Cycle |                                |
| Repetition                | Measure<br>Frames                                | Menus                          |

Figure 35: E-RGCH measurement for TC 10.3.1.1

Step 6: It is recommended to do a single shot for this test case. This can be configured by pressing **HSUPA E-RGCH** at the right twice to get the page shown as below. Set the **Repetition** to be 'Single Shot' and the number of measure frames can be configured as well.

| 😑 ReceiverQua | ality Configu  | iratio | n         |          |             | WCDMA F | DD 🛔 |
|---------------|----------------|--------|-----------|----------|-------------|---------|------|
| Control       |                | L      | imits.    |          |             |         |      |
| Setup         |                |        | HSUPA E-R | GCH/Defa | ult Setting | 8       |      |
| ▼HSUPAE-F     | RGCH           |        |           |          |             |         |      |
| Default Se    | ettings        |        |           |          | _           |         |      |
| Repetition    |                |        | Single    | Shot     |             |         |      |
| Measure F     | rames          |        | 1000      |          |             |         |      |
| Nr. Of Exp    | ected E-TFC    | l's    | 7         |          |             |         |      |
| Initial E-TF  | CI             |        | 5         |          |             |         |      |
| E-TFCIV       | alue Selection |        | Auto      |          |             |         |      |
| Expected      | E-TFCI Val. 1  | 4      | 19        | 28       | 35          | 40      |      |
| Expected      | E-TFCI Val. 5  | .8     | 45        | 52       | 59          |         |      |
| Expected      | E-TFCI Val. 9  | .11    |           |          |             |         |      |
| ►-DPCCHI      | _ogging        |        |           |          |             |         |      |
| WCDMA Ne      | ighbour Cell   |        |           |          |             |         |      |
| ► GSM Neight  | our Cell       |        |           |          |             |         |      |
|               |                |        |           |          |             |         |      |

Figure 36: Configure the single shot test for TC 10.3.1.1

After UE connected for 3 second, start the fading simulator, and then activate the measurement. The '**Missed UP/DOWN**' measurement will be done automatically, shown as in *Figure 35*.

Step 7: To test the 'Missed HOLD' condition, the E-RGCH Mode needs to BS Sig. Lvl.

be changed to 'All DTX'. This can be done by pressing HSDPA twice to get the HSUPA setting show at the bottom. Press **Channel Settings** and change the **Mode** to '**All DTX**', shown as in *Figure 37*.

| 🪸 <mark>W</mark> |                                                                                                    | eceiver Quality                                                                                 | CM OFF<br>HSUPA<br>HSOPA                  | Connect<br>Control                                                                                                    |
|------------------|----------------------------------------------------------------------------------------------------|-------------------------------------------------------------------------------------------------|-------------------------------------------|----------------------------------------------------------------------------------------------------|
| Missed UP/E      | HSUPA Channel Settings                                                                                                    | E-RGCH/Mode                                                                                     |                                           | HSUPA<br>E-RGCH                                                                                                    |
|                  | AG Scope (*:Per HARQproc)<br>AG ID Type (*: accord D)<br>AG Pattern Repetition<br>Activate Pattern<br>*E-HICH<br>Mode<br>Signature<br>*E-RGCH<br>Mode<br>Activate Pattern<br>Pattern Len.<br>Pattern (1:Uq0:Down-:DTX)<br>Signature | Continuous<br>Execute<br>All DTX<br>1<br>All DTX<br>1<br>All DTX<br>Execute<br>1<br>0 0 0 0 0 0 |                                           | Applic. 2<br>Applic. 1<br>Analyzer<br>Level<br>UE Signal<br>Ana.Set<br>HSUPA<br>BS Sig. Lvi.<br>HSDPA<br>BS Signal<br>Settings |
| HSUPA<br>Level   | Channel<br>Settings                                                                                                    | A                                                                                               | G Pattern RG Pattern<br>Activate Activate | Menus                                                                                                    |

Figure 37: 'Missed HOLD' test setting for TC 10.3.1.1

Activate the **HSUPA E-RGCH** test again and the '**Missed HOLD**' test will be done automatically.

### 4.3.2 Single link performance 2ms TTI (TC 10.3.1.2)

Compared to TC 10.3.1.1, this test case is for devices that support 2ms TTI with E-HICH power -24.4 dB, absolute grant 4 and the UL RLC SDU size should be 5872 bits (2\*DL RLC SDU). The test limits are the same as well.

## Table 10.3.1.2.2.2: Minimum requirement for Missed UP/DOWN when relative scheduling grant is transmitted using 3 consecutive slots – Serving E-DCH cell

| Test   | Propagation |                          | Reference value            |                               |
|--------|-------------|--------------------------|----------------------------|-------------------------------|
| Number | Conditions  | E-RGCH $E_c/I_{or}$ (dB) | $\hat{I}_{or}/I_{oc}$ (dB) | Missed UP/DOWN<br>probability |
| 1      | VA30        | -24.4                    | 0                          | 0.05/0.05                     |

Here are the few settings that should be changed based on the settings for TC 10.3.1.1.

1. Set E-DCH transmission time to be '2ms'

#### Select BS Signal> HSUPA > TTI Mode > '2ms'

2. Set the Happy bit delay condition to '2ms'. The parameter can be found as shown in *Figure 26*.

Select UE Signal> HSUPA > Happy Bit Delay > '2ms'

3. Set the E-RGCH power to be -24.4 dB. The parameter can be found as shown in *Figure 24*.

Select BS Signal> Downlink Physical Channels > E-RGCH/E-HICH> E-RGCH/E-HICH > '-24.4 dB'

4. Set the absolute grant to be '4'. The parameter can be found as shown in *Figure 25*.

Select BS Signal>HSUPA>E-AGCH>AG Pattern>AG Index>'4'

5. Set the UL RLC SDU size to be '5872 bits' (According to TS 34.121 Annex C.11.3).

## Select BS Signal > Circuit Switched > RMC Settings > HSPA > HSUPA UL RLC SDU Size > '5872 Bit'

The test procedure is the same as TC 10.3.1.1 except the "Miss UP/DOWN" is configured as 8 consecutive "down" and 8 consecutive "up" on the E-RGCH. This setting is automatically done when '2ms' TTI is selected.

### 4.6 Demodulation of E-DCH Absolute Grant Channel (E-AGCH) (TC 10.4.1)

This test case is defined to verify the demodulation of the E-AGCH channel.

Step 1. The E-HICH should be set as 'All ACK'.

Step 2. The AGCH value should be a sequence of '4, 8, 10'. (according to Table 10.4.1.3 of TS 34.121)

| R                                                  | WCDMA FDD Band Re                                                                                                    | eceiver Quality                            |
|----------------------------------------------------|----------------------------------------------------------------------------------------------------|--------------------------------------------|
| <mark>-                                    </mark> | NCDMA FDD Connection Control 🚆                                                                                                    | PS: Established <mark>CS:</mark> Connected |
| Г                                                  | -Setup                                                                                                    | HSUPA/E-RGCH/E-HICH/                       |
|                                                    | <ul> <li>▼E-AGCH</li> <li>Primary UE-ID</li> <li>Secondary UE-ID</li> <li>▼AG Pattern</li> <li>Pattern Length</li> <li>AG Value</li> </ul>        | AAAA<br>12AA<br>3<br>4 8 10                |
|                                                    | AG Scope (⊮:PerHARQproc)<br>AG ID Type (⊮:secondaryD)<br>AG Pattern Repetition<br>Unscheduled TTI<br>▼E-RGCH/E-HICH<br>Fill up Frame with Dummies | Continuous<br>DTX                          |
|                                                    |                                                                                                    |                                            |

Figure 38: E-AGCH settings for TC 10.4.1

Step 3. Power setting

a. Set the Output Channel Power (lor) to '-59.4 dBm'

| WCDMA FDD                                                                                                    | dulation                                                                                                    | CM OFF<br>HSUPA<br>HSDPA  | الي 🖌                      | Connec<br>Control |
|----------------------------------------------------------------------------------------------------|----------------------------------------------------------------------------------------------------|---------------------------|----------------------------|-------------------|
| WCDMA FDD Connection Control 🛔                                                                                                    | PS:                                                                                                    | Idle                      | CS: Si                     | gnal On           |
| -Setup                                                                                                    |                                                                                                    | Node-B Settings/          |                            | Q                 |
| <ul> <li>Node-B Settings</li> <li>RF Channel Downlink Band []</li> <li>Frequency Offset</li> <li>RX/TX Separation</li> <li>Primary Scrambling Code</li> </ul> | Channel         Free           10562         2           + 0.000         kHz           190.000         MH:           9         2 | quency<br>2112.4 мнz<br>z | <b>Uplink</b><br>1922.4 мн | z                 |
| Output Channel Power (lor)                                                                                                    | onn cha<br>∎ - 59.4 dBm                                                                                                    | ппегеомесц                | orj                        |                   |
| OCNS (R99)<br>AWGN Noise Pwr. (@3.84 MHz, loc)<br>Geometry Factor (lor/loc)<br>Total Output Power (lor+loc)                                                   | -25.8 dB<br>-60.0 dBm<br>0.6 dB<br>-56.7 dBm                                                                                     |                           |                            |                   |
| <ul> <li>Circuit Switched</li> <li>Packet Switched</li> <li>HSDPA HS-DSCH</li> <li>HSUPA</li> </ul>                                                           |                                                                                                    |                           |                            |                   |
| nnection Handover UE Signal BS Sig                                                                                                    | nal Network                                                                                                    | AF/RF 🕀                   | Sync.                      | 1 2               |

Figure 39: Output Channel Power for TC 10.4.1

**b.** Set the HSUPA downlink physical channel settings (according to Table 10.4.1.3a and Table 10.4.1.4 of TS 34.121):

| E-AGCH        | = -23.1 dB |
|---------------|------------|
| E-RGCH/E-HICH | = -20 dB   |
| E-RGCH Active | = OFF      |

|          | WCDMA FDD Band Re                                                                                     | ceiver Qua      | l <b>lity</b> HS | OFF<br>UPA<br>DPA | Connect<br>Control |
|----------|----------------------------------------------------------------------------------------------------|-----------------|------------------|-------------------|--------------------|
| <u> </u> | ICDMA FDD Connection Control 🛔                                                                        | PS:             | Idle             | CS:               | Signal On          |
| Г        | Setup                                                                                                 |                 | - Downlink Ph    | ysical Channels/  | E-AGCH             |
|          | HSDPA Channels<br>• HS-SCCH<br>• HS-PDSCH                                                             | Off             |                  |                   |                    |
|          | HSUPA Channels                                                                                        | Off             |                  |                   |                    |
|          | E-AGCH<br>E-AGCH Chan. Code                                                                           | -23.1 ав<br>2   |                  |                   | Compress           |
|          | E-RGCH/E-HICH<br>E-RGCH/E-HICH<br>E-RGCH Active                                                       | -20.0 dB<br>Оff |                  |                   |                    |
|          | E-RGCH/E-HICH Chan. Code<br>Data Gen. during Frequency change                                         | 6<br>On         |                  |                   |                    |
|          | <ul> <li>TPC Settings</li> <li>Compressed Mode Settings</li> <li>DL Power Control Settings</li> </ul> |                 |                  |                   |                    |
| Con      | nection Handover UE Signal BS Sig                                                                     | inal Network    | AF/R             | F⊕+ Sync          | . 1 2              |

Figure 40: HSUPA channel power level setting for TC 10.4.1

Step 4. UE Channel type and Gain Factors (according to Table 10.4.1.3 of TS 34.121):

RMC Uplink 12,2 kbps:  $\beta c = 15$ ;  $\beta d = 5$ 

HSDPA gain factors:  $\triangle ACK = 5$ ;  $\triangle NACK = 5$ ;  $\triangle CQI = 5$  ( $\beta_{hs} = 15$ )

| MCDMA rpp. Connection Control            |    | S. A4 | tachod        | CS.     | Por  | intorod |
|------------------------------------------|----|-------|---------------|---------|------|---------|
| WCDMARDD Connection Control              |    | o. Al | lacheu        | 00.     | ney  | Isterec |
| -Setup                                   |    | U     | E Gain Factor | s/HSDPA |      |         |
| Default All Settings                     |    |       |               |         |      |         |
| <ul> <li>Analyzer Settings</li> </ul>    |    |       |               |         |      |         |
| <ul> <li>Measurement Settings</li> </ul> |    |       |               |         |      |         |
| ► UE Power Control                       |    |       |               |         |      |         |
| ▼UE Gain Factors                         | βc | βd    | ΔACK          | ANACK   | ACQI |         |
| <u>∽RMC</u>                              |    |       |               |         |      |         |
| Uplink 12.2                              | 15 | 5     |               |         |      |         |
| Uplink 64                                | 5  | 15    |               |         |      |         |
| Uplink 144                               | 4  | 15    |               |         |      |         |
| Uplink 384                               | 4  | 15    |               |         |      |         |
| Voice                                    | 15 | 9     |               |         |      |         |
| ► Video                                  |    |       |               |         |      |         |
| ▶ Packet Data                            |    |       |               |         |      |         |
| HSDPA                                    | 15 | 5     | 5             | 5       | -5   |         |
| Default Settings                         |    |       |               |         |      |         |

Figure 41: RMC and HSDPA gain setting for TC 10.4.1

Step 5. Set maximum number of retransmissions to '0' (according to the radio bearer setup message defined in section 10.4.1.4.2)

| WCDMA FDD Band Mo                                                                                                    | dulation                                                 | CM OFF<br>HSUPA<br>HSDPA | 136          | Connect<br>Control |
|----------------------------------------------------------------------------------------------------|----------------------------------------------------------|--------------------------|--------------|--------------------|
| 😑 WCDMA FDD Connection Control 🛔                                                                                                    | PS:                                                      | Attached                 | CS: Re       | gistered           |
| -Setup                                                                                                    |                                                          | HSUPA/RAB H-/            | ARQ Profile/ |                    |
| <ul> <li>UE Gain Factors</li> <li>HSUPA         <ul> <li>Default Settings</li> <li>E-DCH Physical Layer Category</li> <li>E-TFCI Table Index</li> <li>H-ARQ Redundancy Versions</li> <li>Minimum Set E-TFCI</li> <li>Happy Bit Delay Condition</li> <li>Puncturing Limit PLnon-max</li> <li>Maximum Channelisation Code</li> <li>Initial Serving Grant</li> <li>RAB H-ARQ Profile</li> <li>H-ARQ Power Offset</li> <li>Max. Number of Retransmissions</li> </ul> </li> </ul> | С<br>5<br>0<br>Always RV<br>9<br>100 ms<br>0.84<br>2xSF4 | · 0                      |              |                    |
| Connection Handover UE Signal BS Sig                                                                                                    | nal Networl                                              | K AF/RF 🕀                | * Sync.      | 1 2                |

Figure 42: Maximum number of retransmissions setting for TC 10.4.1

Step 6. Set HSUPA UL RLC SDU Size to '8808' (according to Table C.11.3.1 of TS 34.121)

| WCDMA FDD Band Mo                           | odulation Connect             |
|---------------------------------------------|-------------------------------|
| WCDMA FDD Connection Control 🛔              | PS: Idle CS: Signal On        |
| Setup-                                      | Circuit Switched              |
| ▶ Node-B Settings                           |                               |
|                                             |                               |
| Default Settings                            | Compress                      |
| DCH (Dedicated Chn.) Type                   | RMC                           |
|                                             |                               |
| Reference Channel Type                      | 12.2 kbps + HSPA 34.108       |
| DL DTCH Transport Format                    | 12.2 kbps                     |
| LL CPC (Sym Loop Mode 2)                    | 00 %                          |
| Test Mode                                   |                               |
| Channel Data Source DTCH                    |                               |
|                                             |                               |
| HSUPA UL RLC SDU Size                       | 8808 Bit                      |
| HSPA Test Loop                              | Loop Wode 1                   |
| <ul> <li>RMC with HSDPA Settings</li> </ul> |                               |
|                                             |                               |
| onnection Handover UE Signal BS Sig         | nal Network AF/RF 🕀 Sync. 🚺 2 |

Figure 43: HSUPA UL RLC SDU Size setting for TC10.4.1

Step 7. Set HSUPA UL RLC PDU Size to '336' (default setup for all HSUPA test)

| Ŷ        | WCDMA FDD Band Re                                          | ceiver Quality | CM OFF<br>HSUPA<br>HSUPA | Connect<br>Control |
|----------|------------------------------------------------------------|----------------|--------------------------|--------------------|
| <u> </u> | JCDMA FDD Connection Control 🛔                             | PS: Attack     | ned <mark>CS:</mark> Re  | egistered          |
| Г        | -Setup                                                     | HSUPA          |                          | Q                  |
|          | <ul> <li>Packet Switched</li> <li>HSDPA HS-DSCH</li> </ul> |                |                          |                    |
|          | HSUPA                                                      |                |                          |                    |
|          | Default Settings<br>TTI Mode                               | 10 ms          |                          | Compress           |
|          | RLC PDU Size                                               | 336            |                          |                    |
|          | ▼E-AGCH                                                    |                |                          |                    |
|          | Primary UE-ID                                              | AAAA           |                          |                    |
|          | Secondary UE-ID                                            | 1288           |                          |                    |
|          | *AG Patterni<br>Datterni onath                             | 2              |                          |                    |
|          | AGIndex                                                    | ン<br>オーター10    |                          |                    |
|          |                                                            |                |                          |                    |
|          | AG ID TVDe (v: secondary D)                                |                |                          |                    |
|          | AG Pattern Repetition                                      | Continuous     |                          |                    |
|          |                                                            |                |                          |                    |
| Con      | nection Handover UE Signal BS Sig                          | nal Network A  | IF/RF ⊕+ Sync.           | 1 2                |

Figure 44: HSUPA UL RLC PDU Size setting for TC 10.4.1

Step 8. Set number of Reference E-TFCIs to '1' (according to section 9.2.1 of TS 34.108, Contents of RADIO BEARER SETUP message: AM or UM (E-DCH and HSDPA), which is called in Annex C.11.1 of TS 34.121)

| Ŷ        |                                                                                                    | odula                                    | tion                                 |          | CI<br>H<br>H | M OFF<br>SUPA<br>SDPA | j       | τ.        | Connect<br>Control |
|----------|----------------------------------------------------------------------------------------------------|------------------------------------------|--------------------------------------|----------|--------------|-----------------------|---------|-----------|--------------------|
| <u> </u> | JCDMA FDD Connection Control 🛔                                                                                                    | F                                        | °S:                                  | Att      | acheo        | d (                   | CS:     | Re        | gistered           |
| Г        | -Setup                                                                                                    |                                          |                                      | —HS      | UPA/HS       | UPA Gai               | n Facto | ors       |                    |
|          | E-DCH Physical Layer Category<br>E-TFCI Table Index<br>H-ARQ Redundancy Versions<br>Minimum Set E-TFCI<br>Happy Bit Delay Condition<br>Puncturing Limit PLnon-max<br>Maximum Channelisation Code<br>Initial Serving Grant<br>RAB H-ARQ Profile | 5<br>0<br>Alw<br>9<br>100<br>0.84<br>2xS | ays R<br>I <sub>ms</sub><br>1<br>6F4 | VO       |              |                       |         |           |                    |
|          | I ▼HSUPA Gain Factors                                                                                                    | 7                                        |                                      |          |              |                       |         |           | Compress           |
|          | Number of Reference E-TFCIs<br>Reference E-TFCI 14                                                                                                    | 1<br>1                                   |                                      | 67       |              | 71                    |         | 75        |                    |
|          | Reference E-TFCI 58<br>Reference E-TFCI Power Offset                                                                                                    | 81<br>4                                  | 18                                   | 90<br>23 | 26           | 100<br>27             | 28      | 127<br>29 | 29                 |
| Con      | nection Handover UE Signal BS Sig                                                                                                    | jnal                                     | Netwo                                | orK      | AF/F         | ર⊧ ⊕•                 | Syı     | 1C.       | 1 2                |

Figure 45: HSUPA Gain Factors setting for TC 10.4.1

Now you can press 'Connect UE (CS)' to start the measurement.

Go to measurement page, press 'Menus', then 'Receiver Quality' at

bottom, followed by Applic 1 at the right side until you see 'HSUPA E-AGCH' at the bottom, press it to activate the measurement. Press 'HSUPA E-AGCH' at the right side, you will see 'Measure Type' button at the bottom, press it and select 'Missed Detection' and you will see the following:

| WCDMA FDD Band Receiver Quality                                                                                                    | Connect<br>Control     |
|----------------------------------------------------------------------------------------------------|------------------------|
| Max.Level: Auto         Low noise         Freq.Offset: + 0.000         KHz         Chan./Freq: 9612 / 1922.4         MHz           +1000         \$\$: / Off         \$\$: / Off | RHSUPA<br>E-AGCH       |
| +900<br>+800<br>+700<br>+600<br>+500                                                                                                    | Applic. 2<br>Applic. 1 |
| +400<br>+300<br>+200<br>+100<br>+0                                                                                                    | Analyzer<br>Level      |
| E-TFCI         28         67         81             MissDet.           Detected Events Of         E-TFCI 28         E-TFCI 67         E-TFCI 81         E-TFCI         E-TFCI </td <td>UE Signal<br/>Ana.Set.</td>                                                                                                    | UE Signal<br>Ana.Set.  |
| 566         567         567 <td>HSDPA<br/>HSUPA</td>                                                                                                    | HSDPA<br>HSUPA         |
| Expected E-TFCI 28         67         81              1700         Detected E-TFCI Events         Expected E-TFCI Selection         Auto                                                                                                    | BS Signal<br>Settings  |
| 0     Missed Detections     0     Nr. of (C) Happy (O) is       0.000 %     Missed Detection Probability     Missed Detection                                                                                                    | Marker                 |
| Missed Detection           Repetition         Measure<br>Frames         Measure<br>Type                                                                                                    | Menus                  |

Figure 46: Test result for TC 10.4.1

The test requirement is shown as following table:

| Test   | Propagation<br>Conditions | Reference value          |                            |                               |
|--------|---------------------------|--------------------------|----------------------------|-------------------------------|
| Number |                           | E-AGCH $E_c/I_{or}$ (dB) | $\hat{I}_{or}/I_{oc}$ (dB) | Miss detection<br>probability |
| 1      | VA30                      | -23.1                    | 0.6                        | 0.01                          |

### **5** Literature

- 1. Reiner Stuhlfauth, "High Speed Uplink Packet Access, HSUPA RF measurements with CMU200 radio communication tester"
- 2. 3GPP TS 34.121-1 version 8.0.0 Release 8
- 3. 3GPP TS 34.108 version 8.0.0 Release 8
- 4. 1MA130, "Measurements on 3GPP UE's according to TS34.121 with additional Instruments and CMUgo"

For comments and suggestions regarding this operation guide, please contact

customersupport.asia@rohde-schwarz.com.

## **6** Ordering information

| Type of instrument |                                                                                                    |              |
|--------------------|----------------------------------------------------------------------------------------------------|--------------|
| R&S®CMU200         | Universal radio communication tester for MS/UE test                                                     | 1100.0008.02 |
| R&S®CMU-B11        | HW-option for CMU200:<br>Reference oscillator OXCO,<br>aging 2x10E-7/year                               | 1100.5000.02 |
| R&S®CMU-B12        | HW-option for CMU200:<br>Reference oscillator OXCO,<br>aging 2x10E-8/year                               | 1100.5100.02 |
| R&S®CMU-B17        | HW-option for CMU200: IQ/IF interface, analog, one channel                                              | 1100.6906.02 |
| R&S®CMU-B21        | HW-option for CMU200:<br>Universal signaling unit, CMU-<br>B21 V14 incl CMU-B54                         | 1100.5200.54 |
| R&S®CMU-B56        | HW-option for CMU200: 3GPP<br>signaling module for HSPA<br>application test (for CMU-B21<br>V14 or V54) | 1150.1850.54 |
| R&S®CMU-B68        | HW-option for CMU200 layer 1<br>– board (3GPP/FDD, DL+UL)                                               | 1149.9809.02 |
| R&S®CMU-PK60       | SW option for CMU200:<br>WCDMA-Sig: 3GPP/FDD/UE,<br>Tx-Test, Generator, Band 1-11                       | 1159.3355.08 |
| R&S®CMU-PK100      | SW option for CMU200:<br>GSM/GPRS/EGPRS+<br>WCDMA + C2K + 1xEV-DO +<br>AMPS+ IS136                      | 1159.3455.10 |

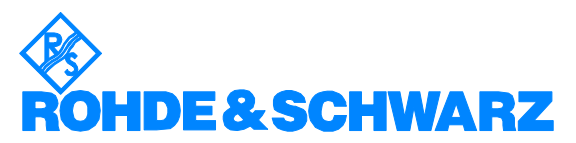

ROHDE & SCHWARZ Regional Headquarter Singapore Pte Ltd 10 Changi Business Park Central 2 #06-01/08 S'pore 486030 Telephone +65 6513 0488 Fax +65 6307 0305 Email: customersupport.asia@rohde-schwarz.com

This application note and the supplied programs may only be used subject to the conditions of use set forth in the download area of the Rohde & Schwarz website.

| R&S® CMU-K60 | SW option for CMU200:<br>HSDPA 14Mbps ext.<br>3GPP/FDD/UE, Rel.5 (CMU-<br>K64 necessary)                 | 1200.8200.02 |
|--------------|----------------------------------------------------------------------------------------------------|--------------|
| R&S® CMU-K64 | SW option for CMU200:<br>HSDPA 3.6Mb/s<br>3GPP/FDD/UE, REL.5<br>(CMU-B68, B21V14, B56<br>necassary)      | 1157.3970.02 |
| R&S® CMU-K56 | SW option for CMU200:<br>HSUPA 5.7Mbps<br>3GPP/FDD/UE, Rel.6<br>(CMU-B68,B21V14 or V54,B56<br>necessary) | 1200.7803.02 |

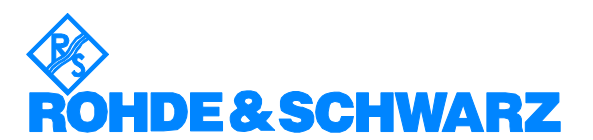

ROHDE & SCHWARZ · Regional Headquarter Singapore Pte Ltd · 10 Changi Business Park Central 2 #06-01/08 S'pore 486030 · Telephone +65 6513 0488 · Fax +65 6307 0305 · Email: <u>customersupport.asia@rohde-schwarz.com</u>

This application note and the supplied programs may only be used subject to the conditions of use set forth in the download area of the Rohde & Schwarz website.